### **POWER OF AR AND VR**

# **UPBGE** Komponenty

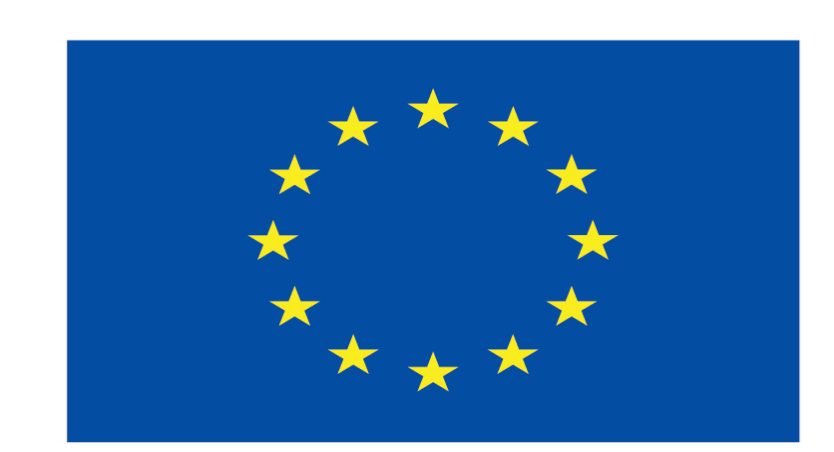

### Co-funded by the European Union

### **Co-runged by** the European Union

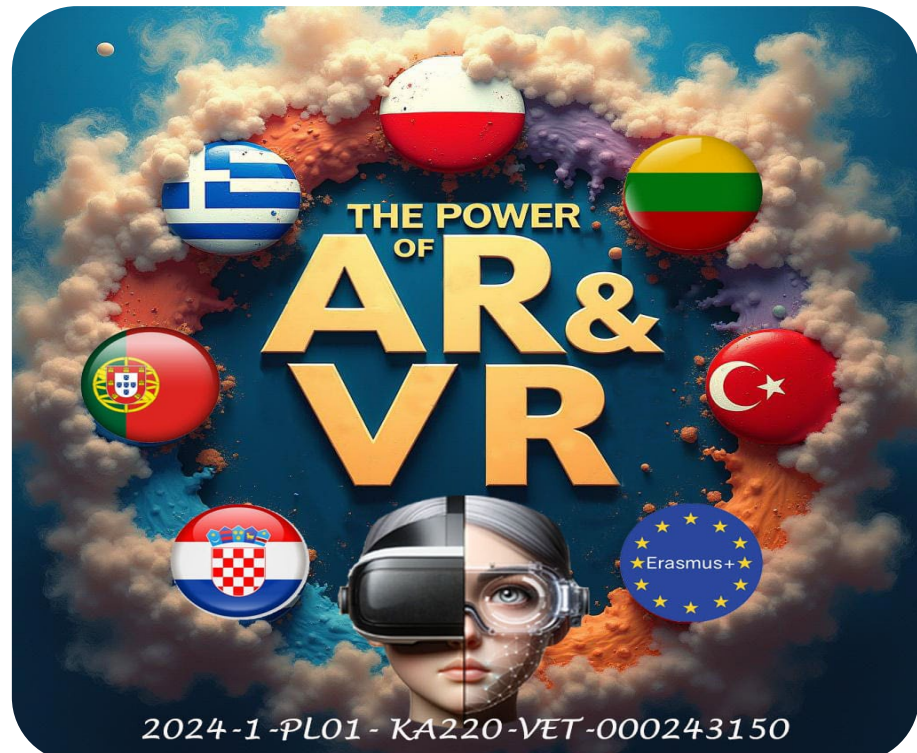

2024-1-PL01- KA220-VET-000243150

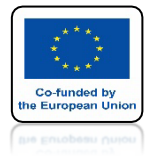

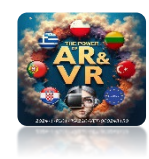

# **STWÓRZ TAKI MODEL**

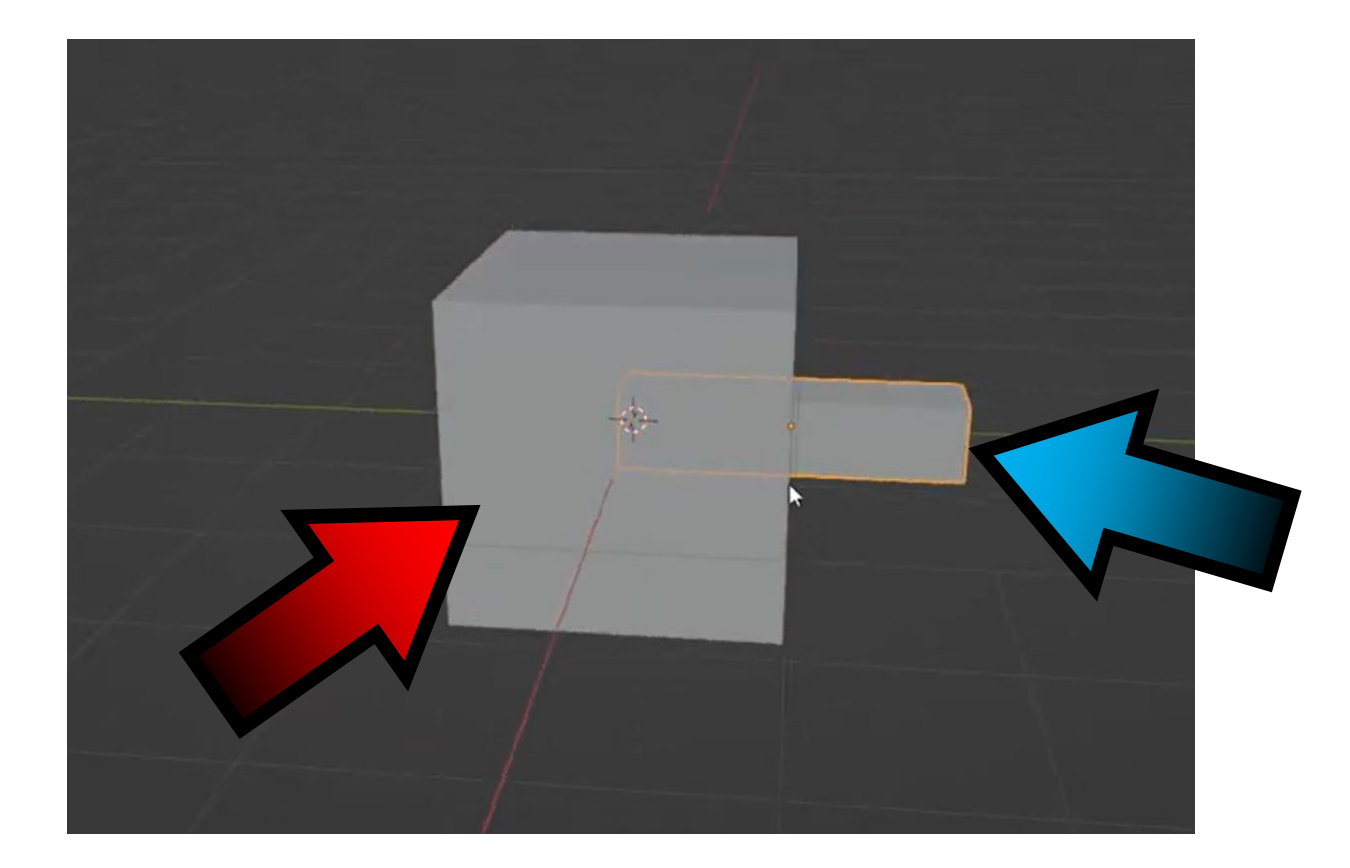

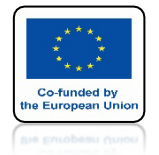

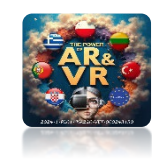

# POŁACZ ZA POMOCĄ CTRL+P

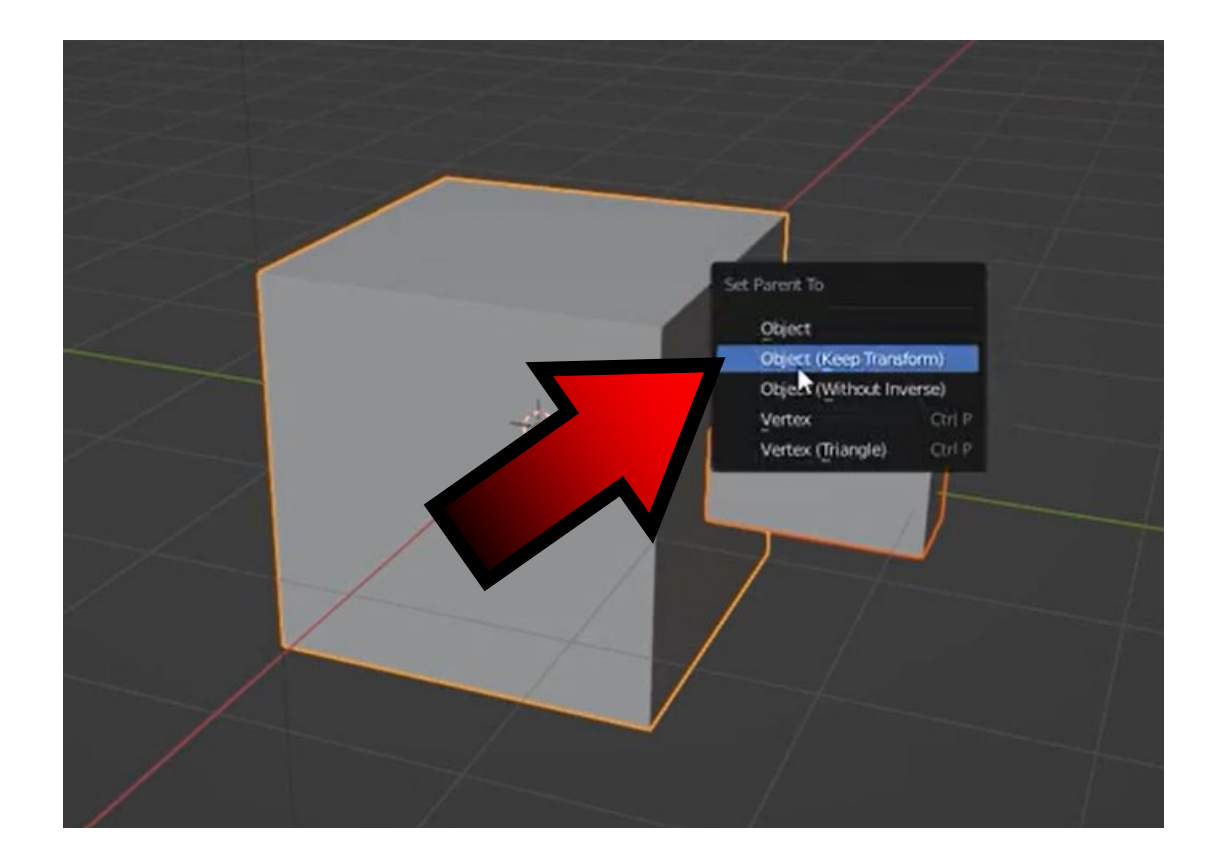

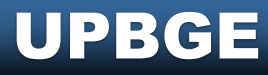

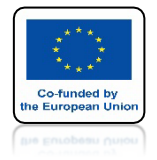

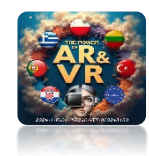

# WEJDŹ DO OUTLINER

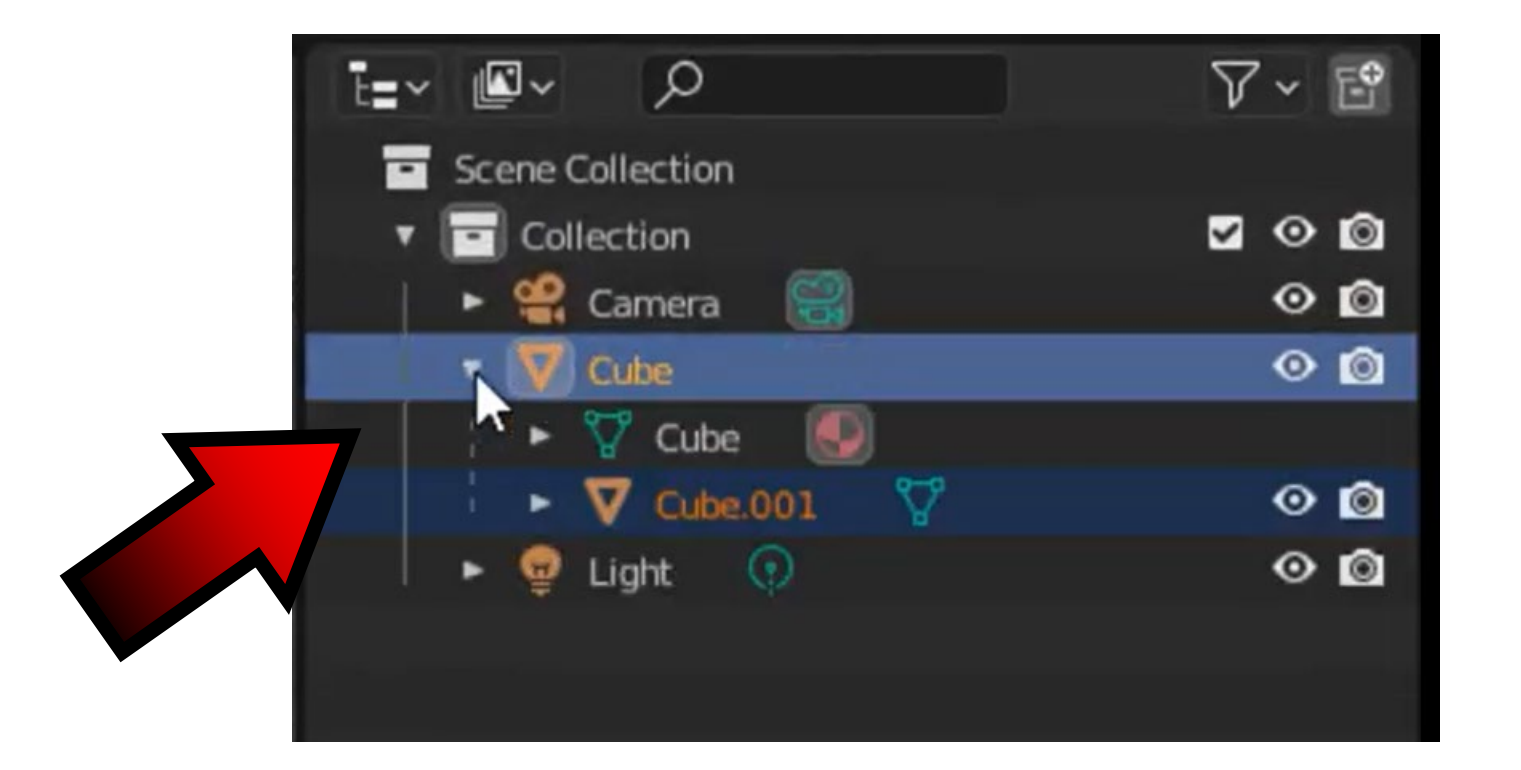

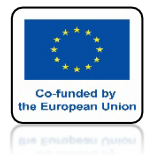

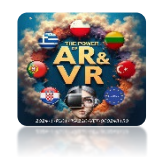

# ZMIEŃ NAZWĘ

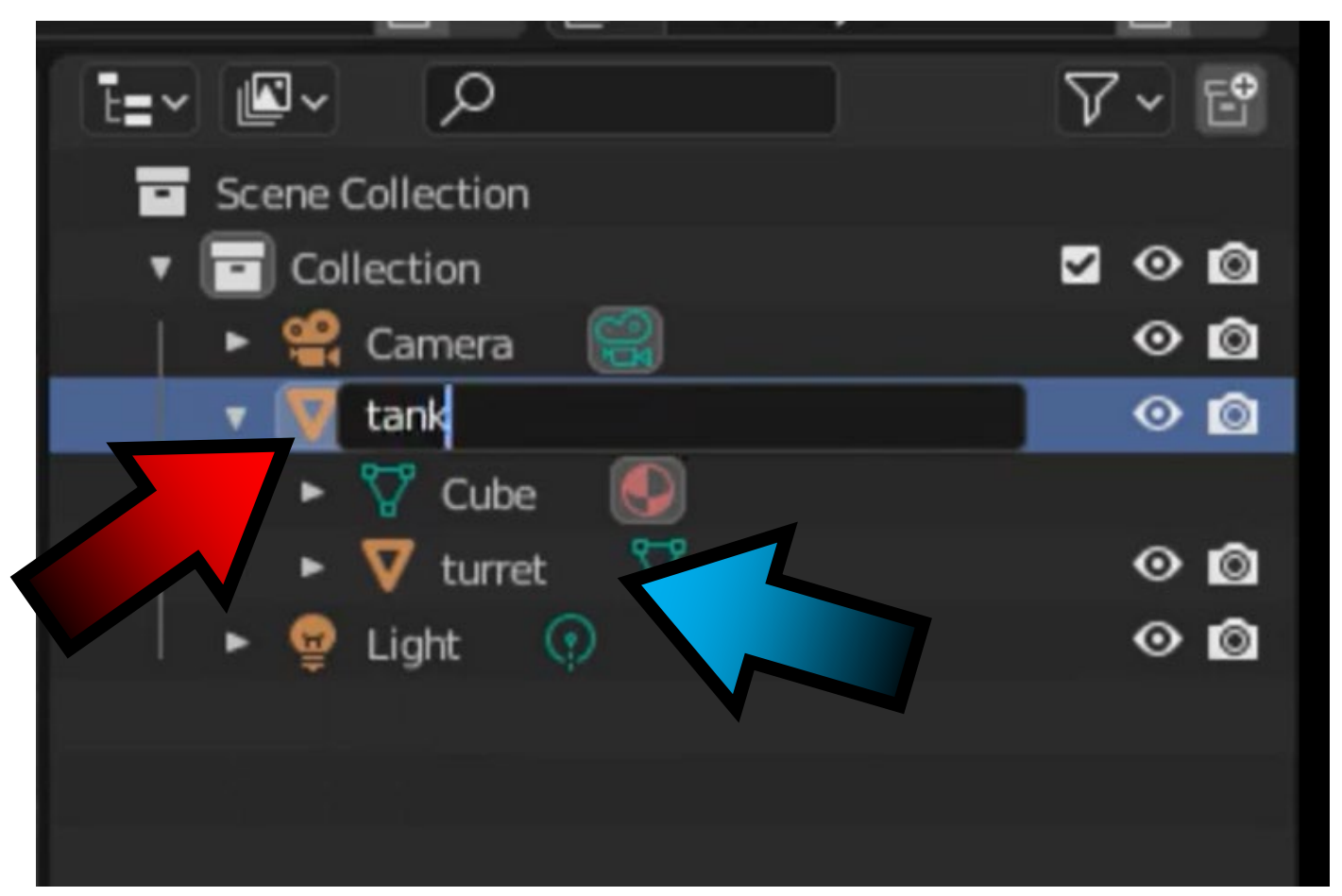

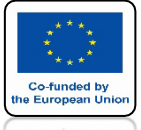

### **POWER OF AR AND VR**

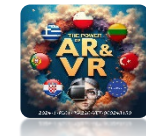

## WSTAW PLANE I WEJDŹ DO EDIT MODE PODZIEL OKNO I WYBIERZ UV EDITOR

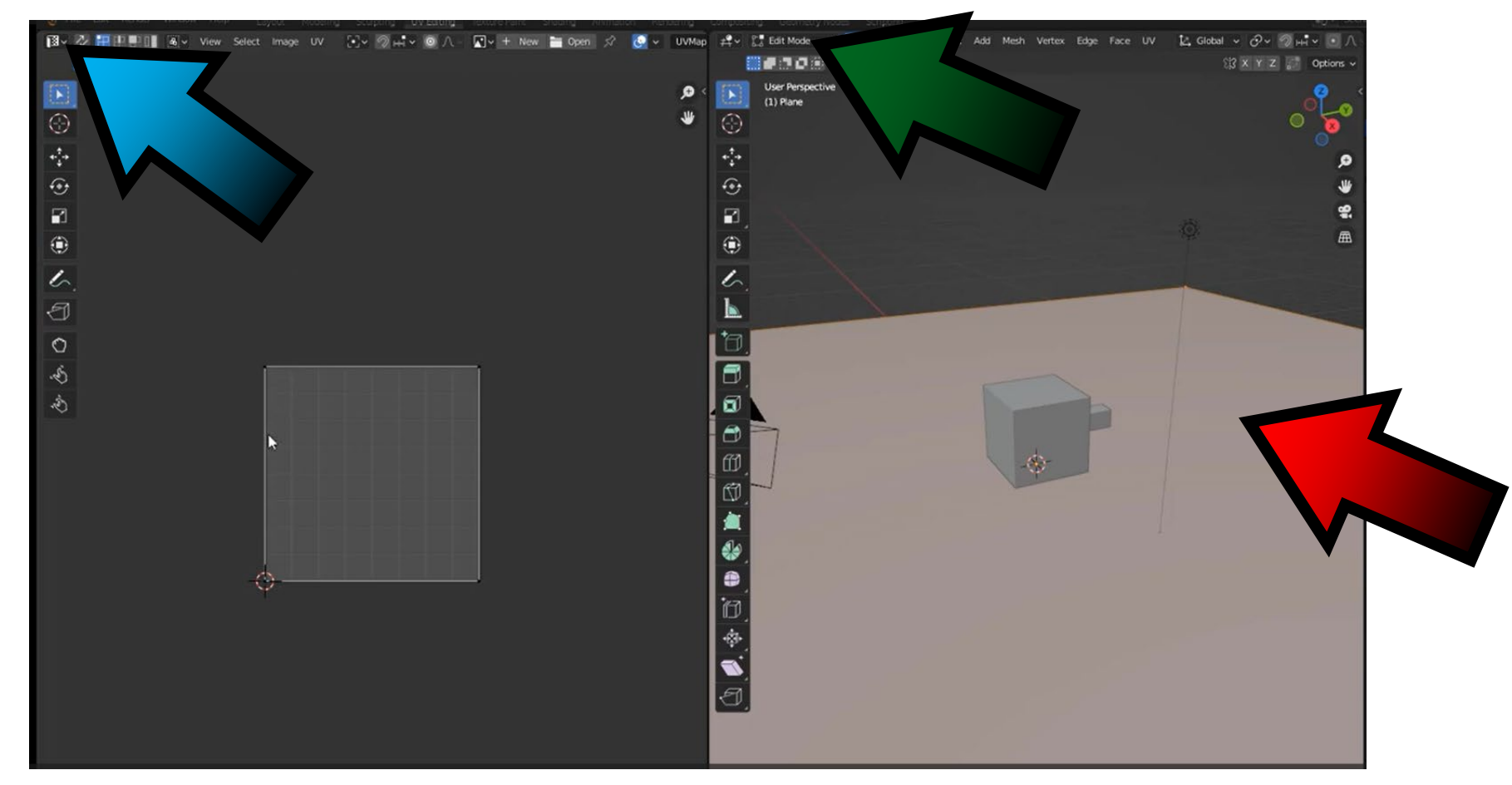

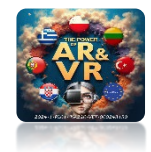

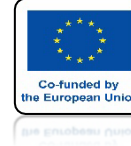

# **KLIKNIJ NA NEW**

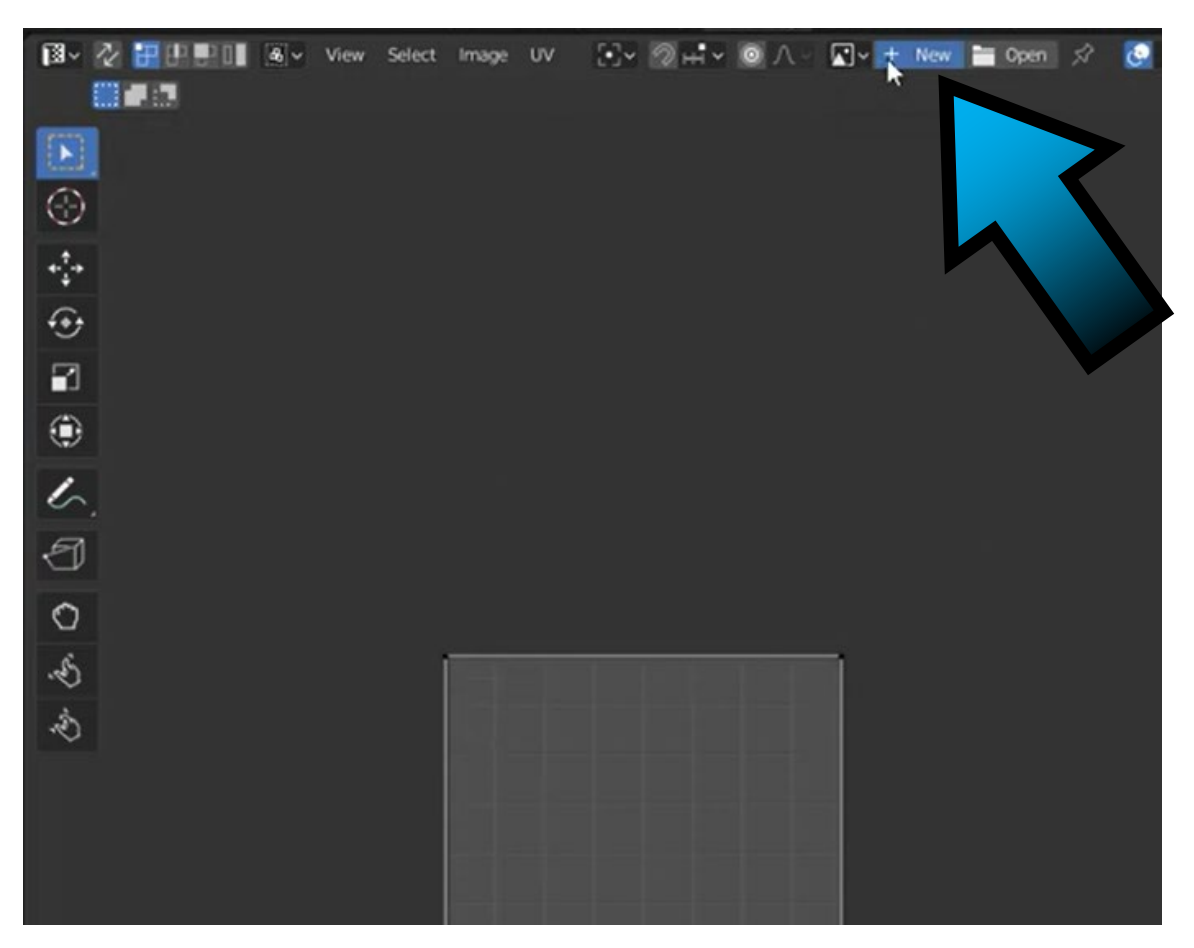

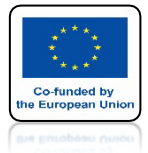

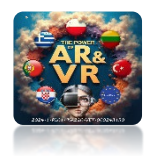

# WYBIERZ UV GRID

| Select | Image | uv | 5•7× |           |           |                | - R V |
|--------|-------|----|------|-----------|-----------|----------------|-------|
|        |       |    |      | New Image |           |                |       |
|        |       |    |      |           | Name      | Untitled       |       |
|        |       |    |      |           | Width     | 1024 px        |       |
|        |       |    |      |           | Height    | 1024 px        |       |
|        |       |    |      |           | Color     |                |       |
|        |       |    |      |           |           | 🗹 Alpha        |       |
|        |       |    |      | Gener     | ated Type | Blank          | ~     |
|        |       |    |      |           |           | Blank          |       |
|        |       |    |      |           |           | UKGrid         |       |
|        |       |    |      |           |           | Color Grid     |       |
|        |       |    |      |           |           | Generated Type |       |
|        |       |    |      |           |           |                |       |
|        |       |    |      |           |           |                |       |
|        |       |    |      |           |           |                |       |
|        |       |    |      |           |           |                |       |

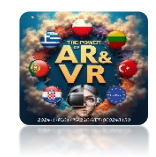

### **POWER OF AR AND VR**

Co-funded by the European Uni

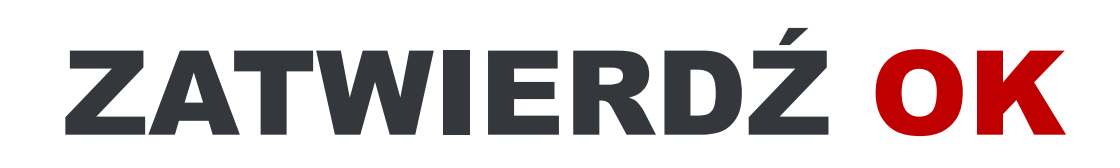

|        | Name U    | ntitled      |   |
|--------|-----------|--------------|---|
|        | Width     | 1024 px      |   |
|        | Height 💽  | 1024 px      | > |
|        | Color     |              |   |
|        |           | Alpha        |   |
| Genera | sted Type | V Grid       | 4 |
|        |           | 32-bit Float |   |
|        |           | Tiled        |   |
|        |           | OK           |   |

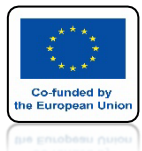

### **POWER OF AR AND VR**

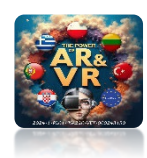

# WIDOK PLANE W UV EDITOR

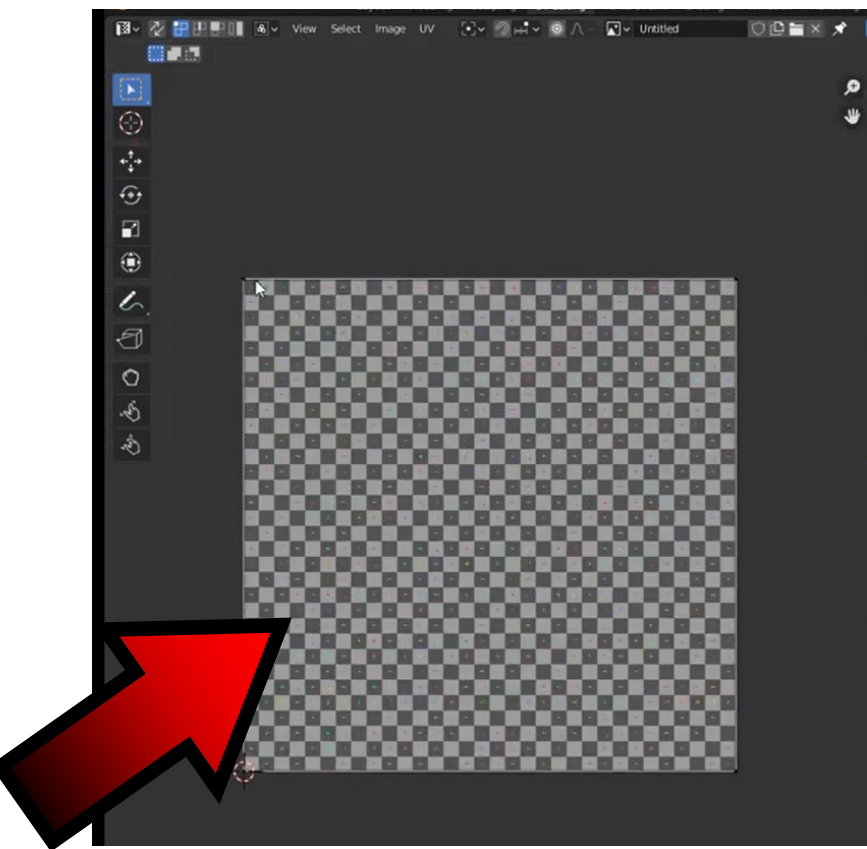

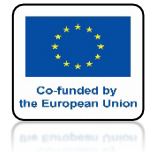

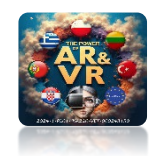

# IDŹ DO WIDOKU SHADING

| File Edi                               |                   |                   | at Modeling Sculpting UVEditing Texture Paint Sharing |    |                 |       |               |
|----------------------------------------|-------------------|-------------------|-------------------------------------------------------|----|-----------------|-------|---------------|
| 🚞 🗸 View                               | Select            |                   | # → → Cbject Mode → View Select Add Object            |    | [4, Global -    |       | 🔷 v 🕅 v 💽 v 🗄 |
| $\leftrightarrow \rightarrow \uparrow$ | 2 19 0            | Users\Totex\Docum |                                                       |    |                 |       |               |
| Q                                      | 8 89              | * ¥ ¥ ¥           | User Perspective                                      |    |                 |       |               |
|                                        |                   |                   | (1) Collection ( Plane                                |    |                 | (jo): |               |
|                                        |                   |                   |                                                       |    |                 |       |               |
|                                        |                   |                   |                                                       |    |                 |       |               |
| Ableton                                | Audacity          | Blender-2020      |                                                       |    |                 |       |               |
| -                                      | -                 |                   |                                                       |    |                 |       |               |
|                                        |                   |                   |                                                       |    |                 |       |               |
| Camtasia                               | Dev               | Graphics          |                                                       |    |                 |       |               |
| _                                      |                   | _                 |                                                       |    |                 |       |               |
|                                        |                   |                   |                                                       |    | d.              |       |               |
| iZotope                                | jBridge           | LennarDigital     |                                                       |    | - Ale           |       |               |
|                                        |                   |                   |                                                       | 17 |                 |       |               |
|                                        |                   |                   |                                                       | 4  |                 |       |               |
| May 7                                  | Propellerbeart    | Virtual areas     |                                                       |    |                 |       | ALC N         |
| Pour /                                 | Property includes | VIII LABERTO INS  |                                                       |    |                 |       | aus - So      |
|                                        |                   |                   |                                                       |    |                 |       | Carlo         |
|                                        |                   |                   |                                                       |    |                 |       | -             |
| 🗹~ 💽 Vi                                | ew v \Xi  🖬 v     | 🔸 + New 🚞 Ope     | 🕙 🗢 🖲 Object 🗸 View Select Add Node                   | S  | lot - 💽 + New 🖉 |       |               |
|                                        |                   |                   |                                                       |    |                 |       |               |
| >                                      |                   | ٩                 |                                                       |    |                 |       |               |
|                                        |                   | *                 |                                                       |    |                 |       |               |
|                                        |                   |                   |                                                       |    |                 |       |               |
|                                        |                   |                   |                                                       |    |                 |       |               |
|                                        |                   |                   |                                                       |    |                 |       |               |
|                                        |                   |                   |                                                       |    |                 |       |               |

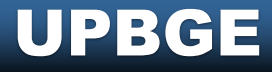

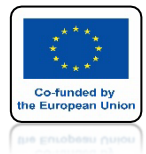

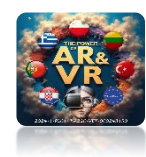

# **KLIKNIJ NA NEW**

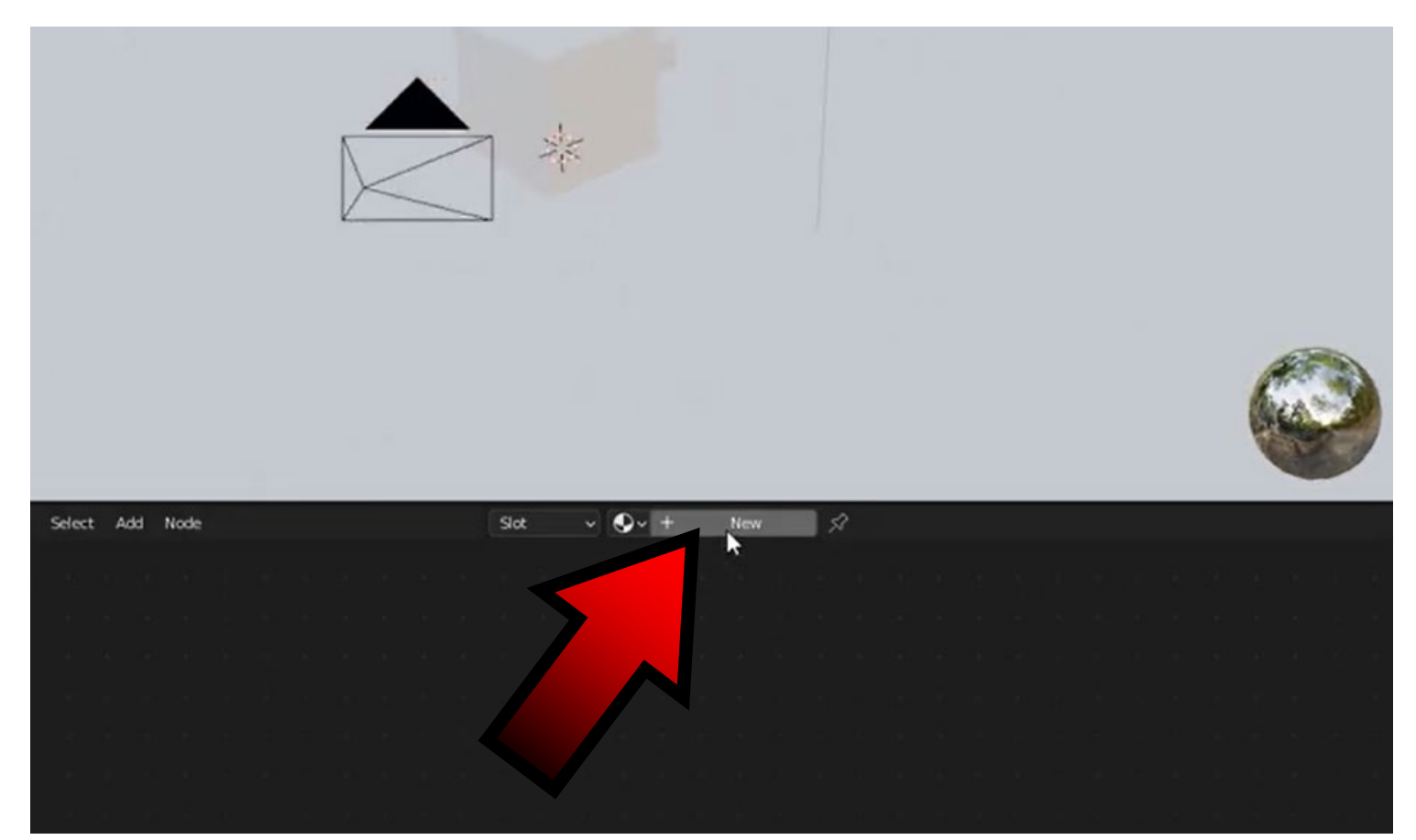

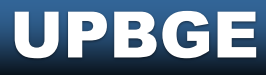

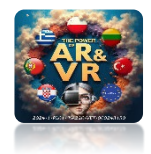

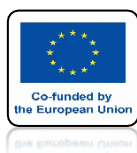

# NACIŚNIJ SHIFT+A I DODAJ IMAGE TEXTURE

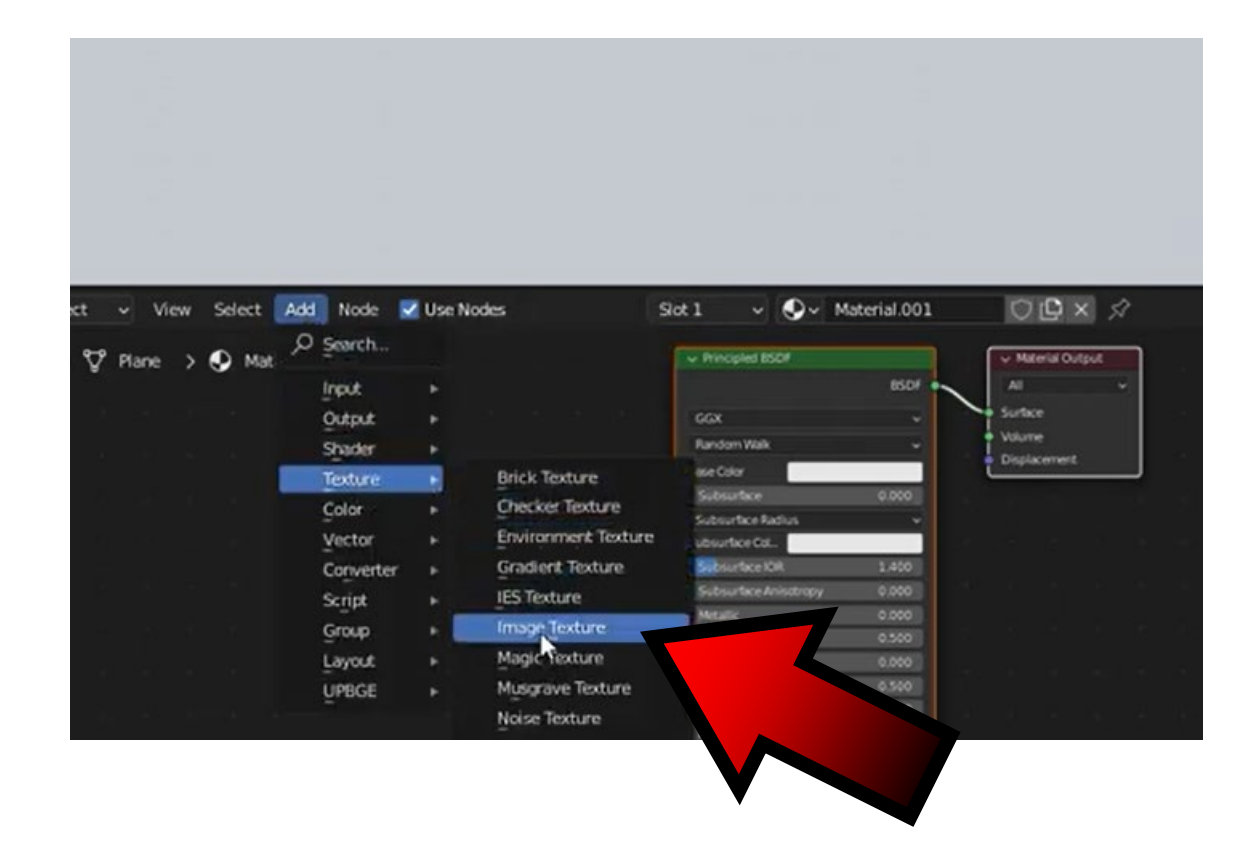

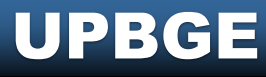

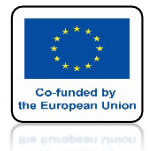

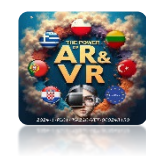

# **POŁACZ NODS**

| ∽ View Select Add Node 🗹 Use Nodes                                                                                                    | Slot 1 🗸 🌒 - Material.001 🛛 🕒 🗙 🔗                |  |
|----------------------------------------------------------------------------------------------------|--------------------------------------------------|--|
| Plane > • Material.001                                                                                                    | Hincipled BSDF     BSDF     Al     V             |  |
| v Image Todure                                                                                                    | GGX Surface<br>Random Walk Displacement          |  |
| Apha                                                                                                    | Subsurface     O.000     Subsurface Radius     v |  |
| The second second secon | Subsurface Col.     Subsurface IOR 1.400         |  |
| Fut ~<br>Report ~                                                                                                    | Subsurface Anisotropy 0.000     Metallic 0.000   |  |
| Wettor                                                                                                    | Specular Trit     0.000     Roughness     0.500  |  |
|                                                                                                    | Anisotropic 0.000     Anisotropic Rotation 0.000 |  |

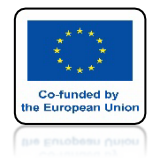

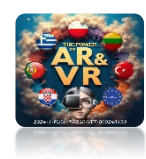

# WYBIERZ TEXTURE Z UV EDITOR

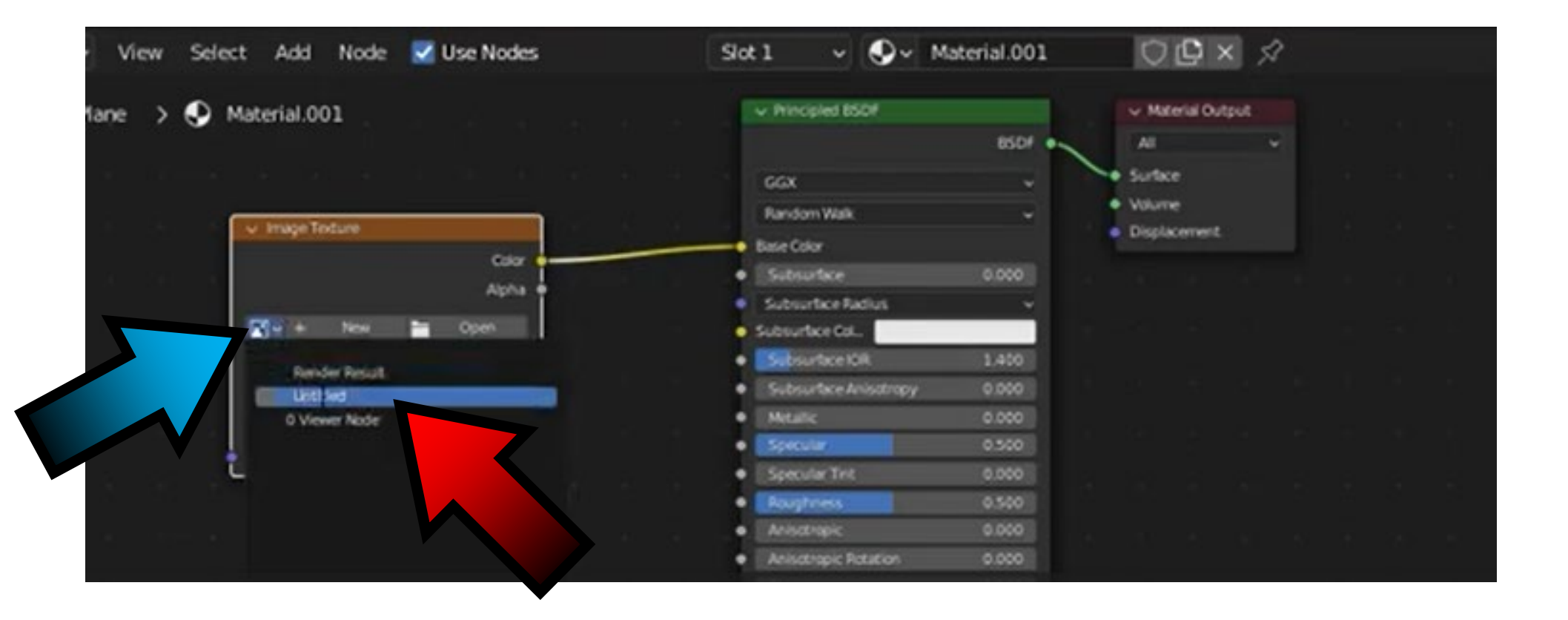

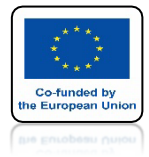

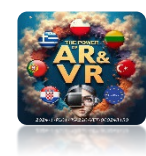

# WIDOK W SHADING

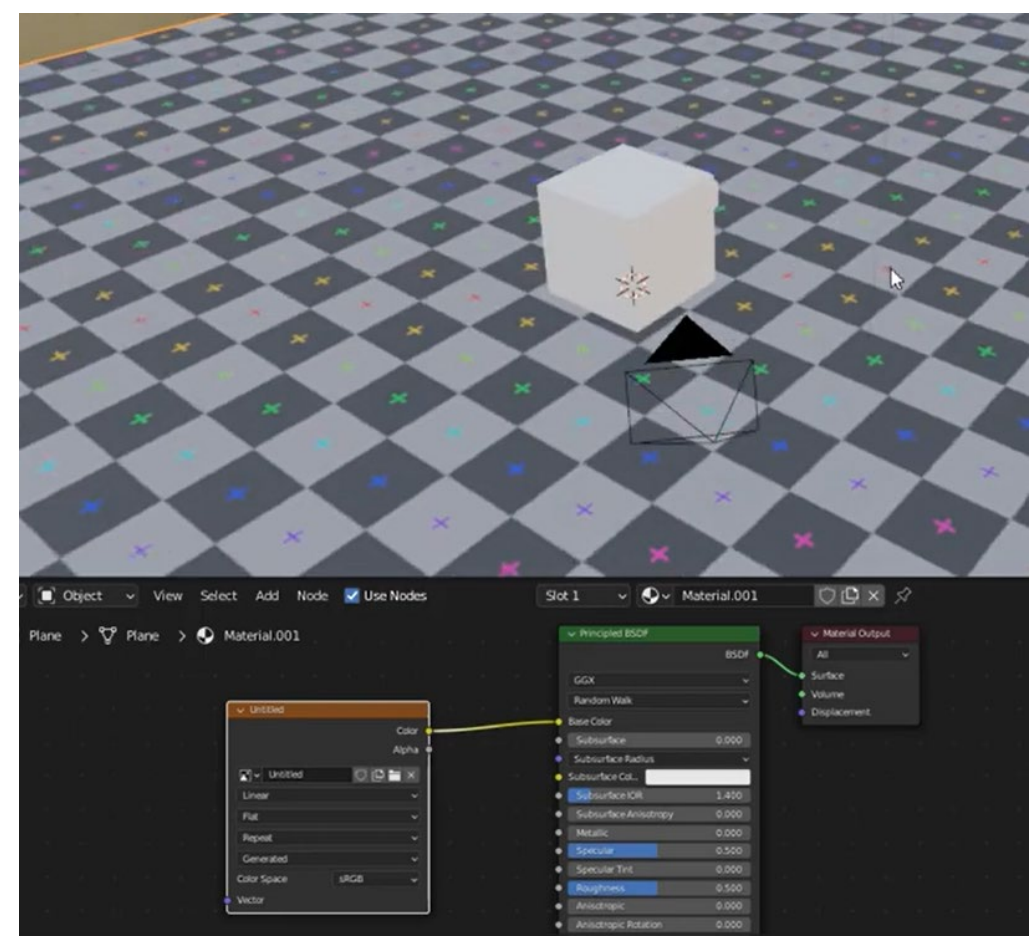

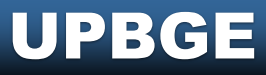

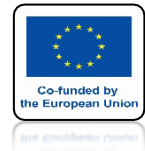

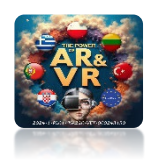

## JEŚLI NIE WIDZISZ GRAFIKI KLIKNIJ W MATERIAL PREVIEW

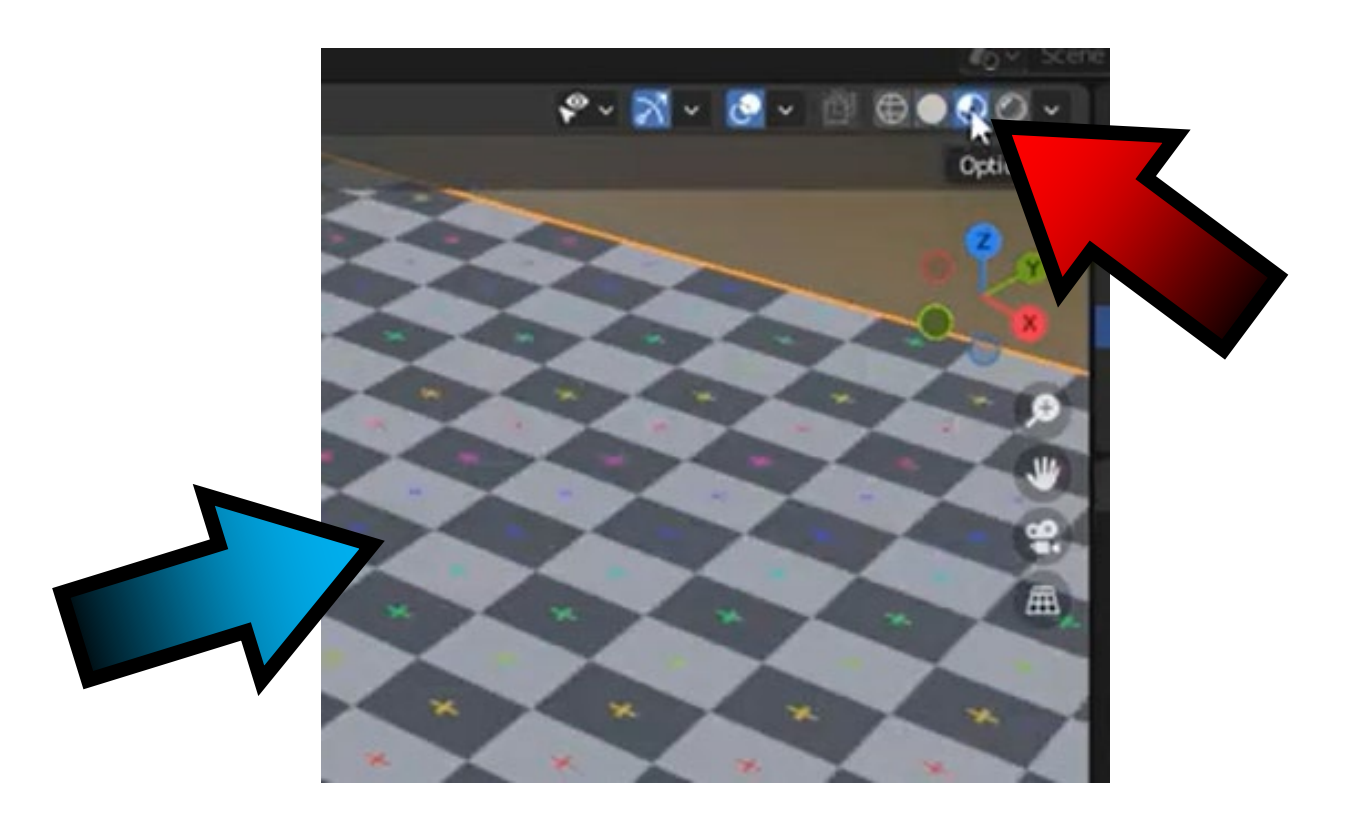

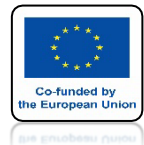

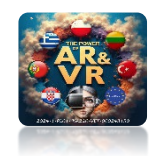

# **IDŹ DO LAYOUT**

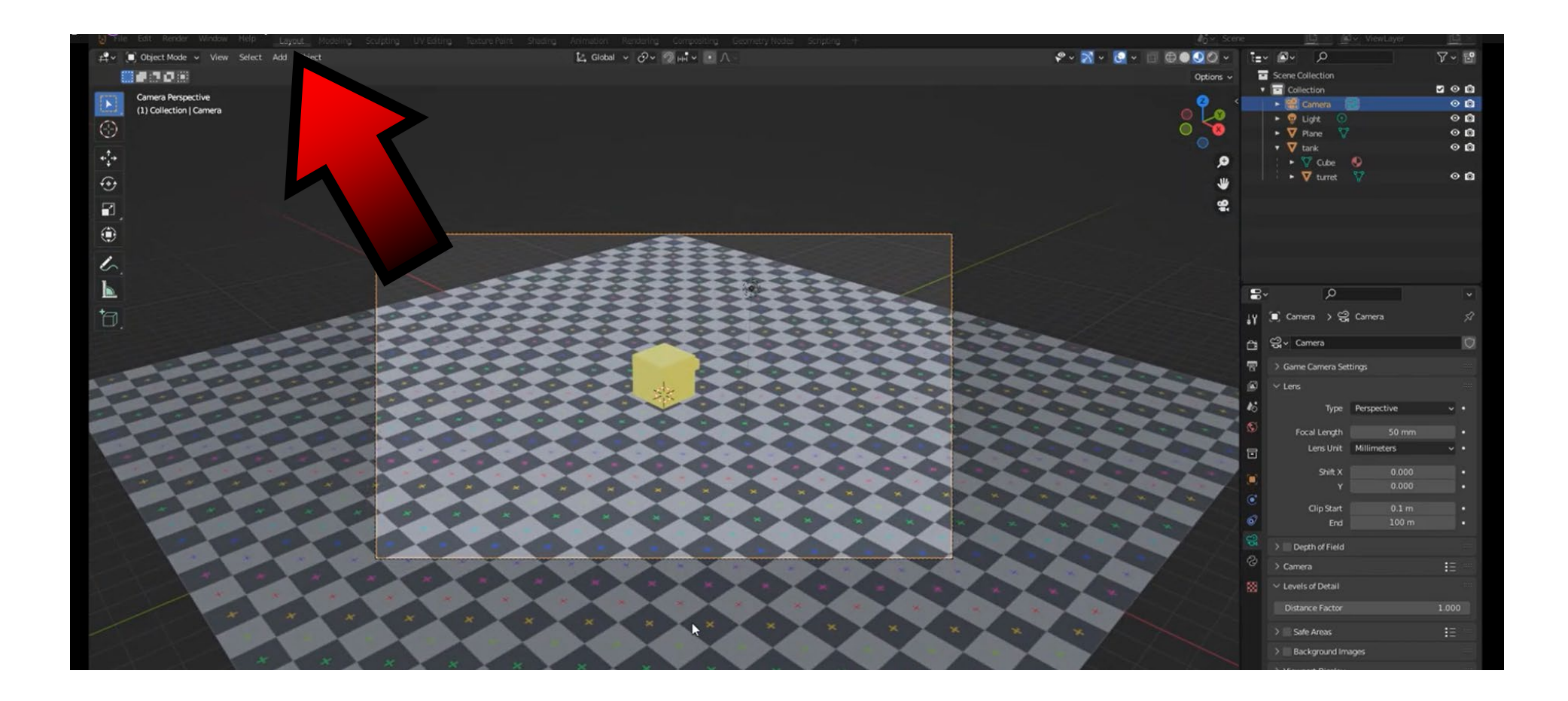

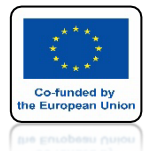

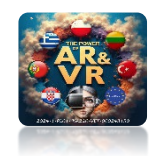

# **PODZIEL OKNO**

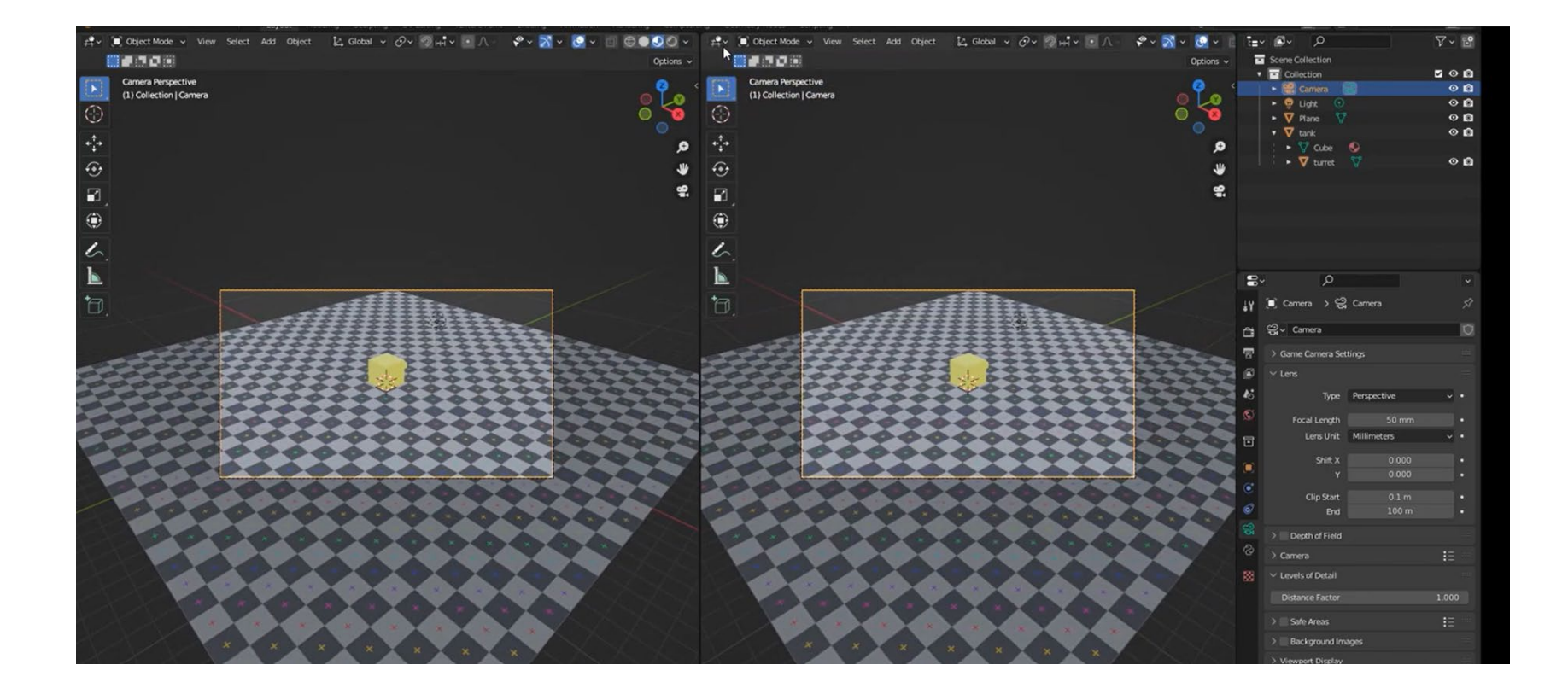

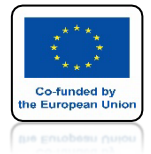

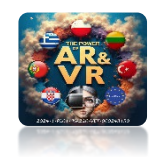

# WYBIERZ TEXT EDIT

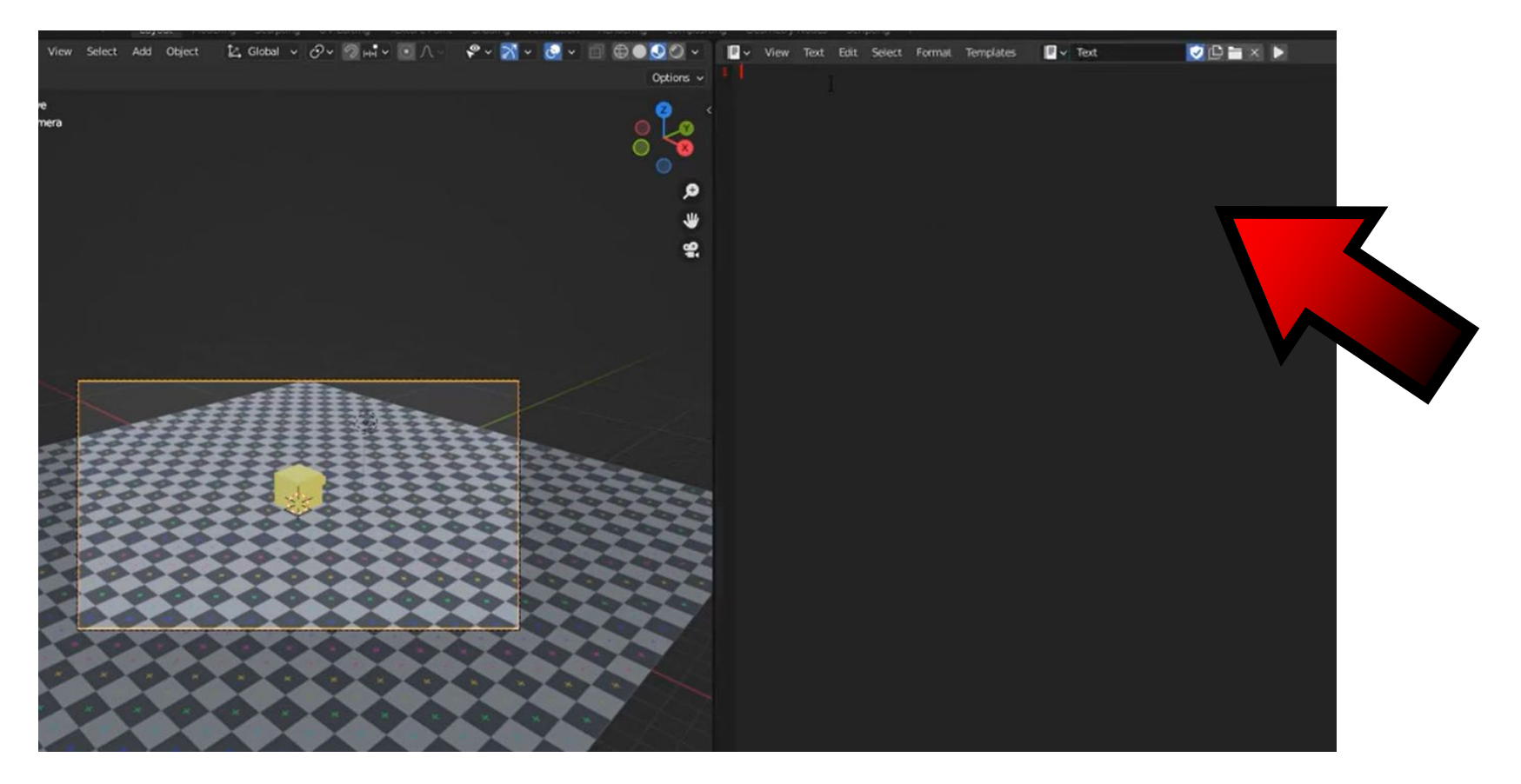

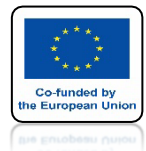

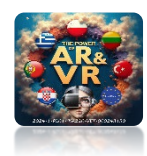

# ZAPISZ SKRYPT NAZWA JEST BARDZO WAŻNA

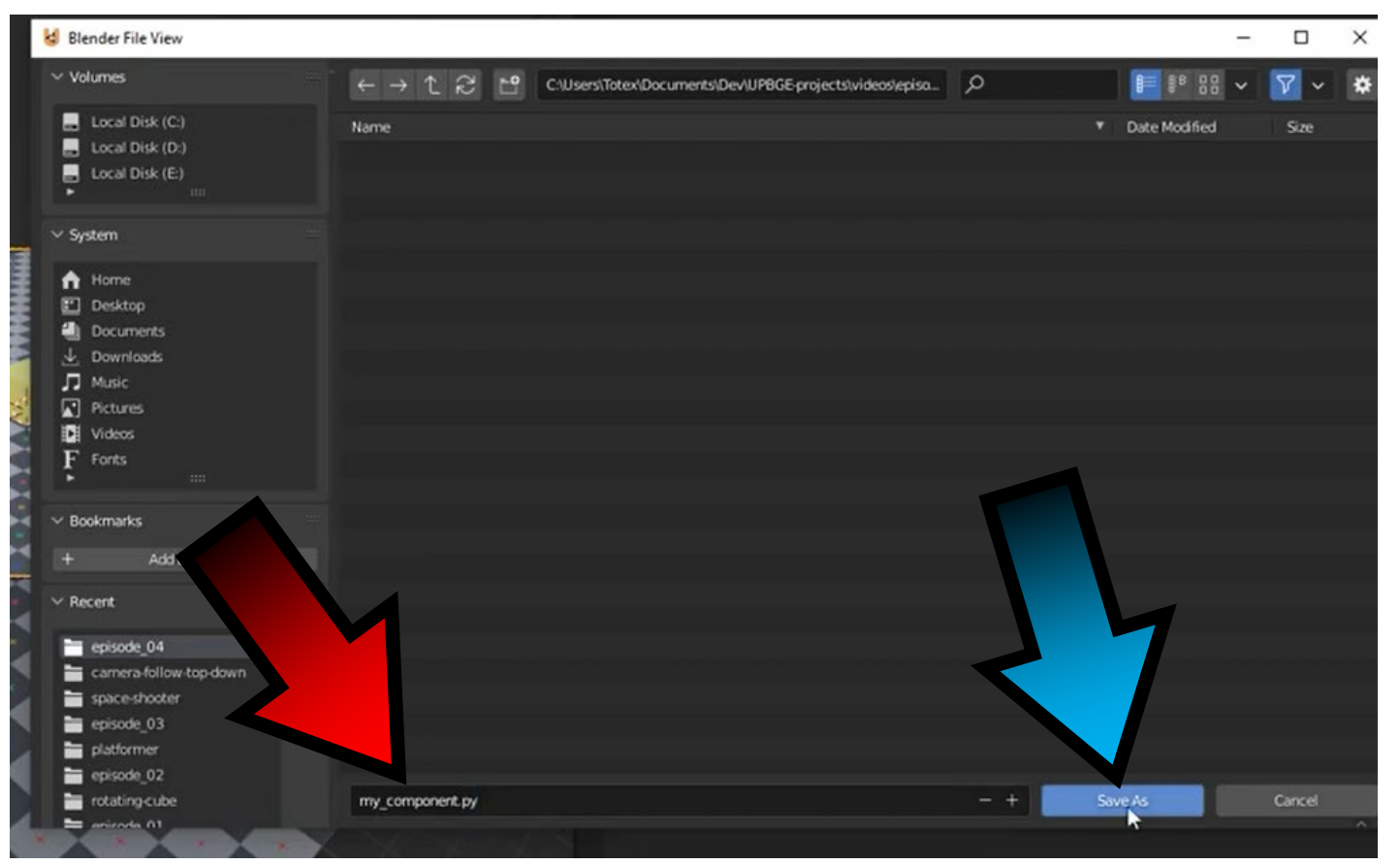

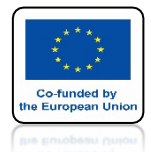

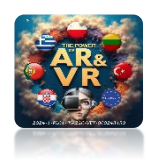

# WPROWADŹ TUTAJ NAZWĘ SKRYPTU

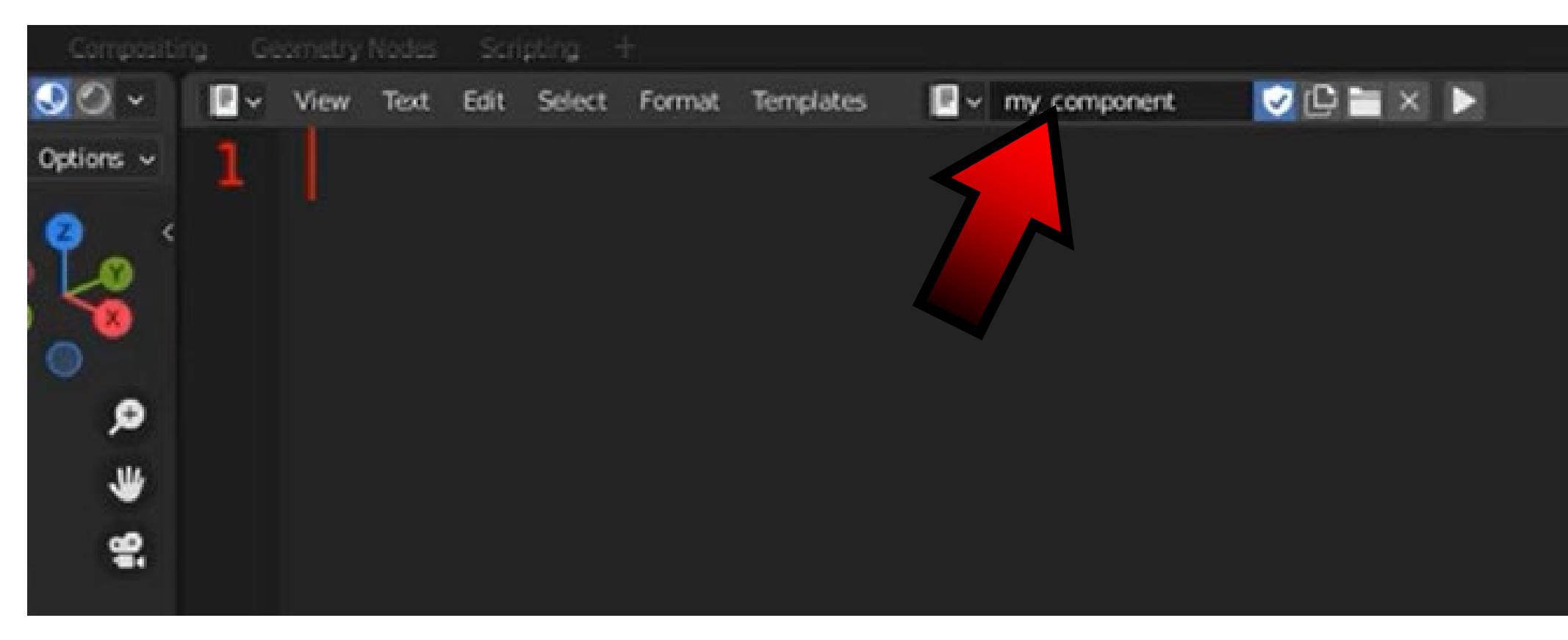

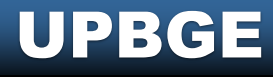

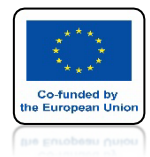

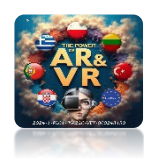

# **IMPORT Z BGE Blender Game Engine**

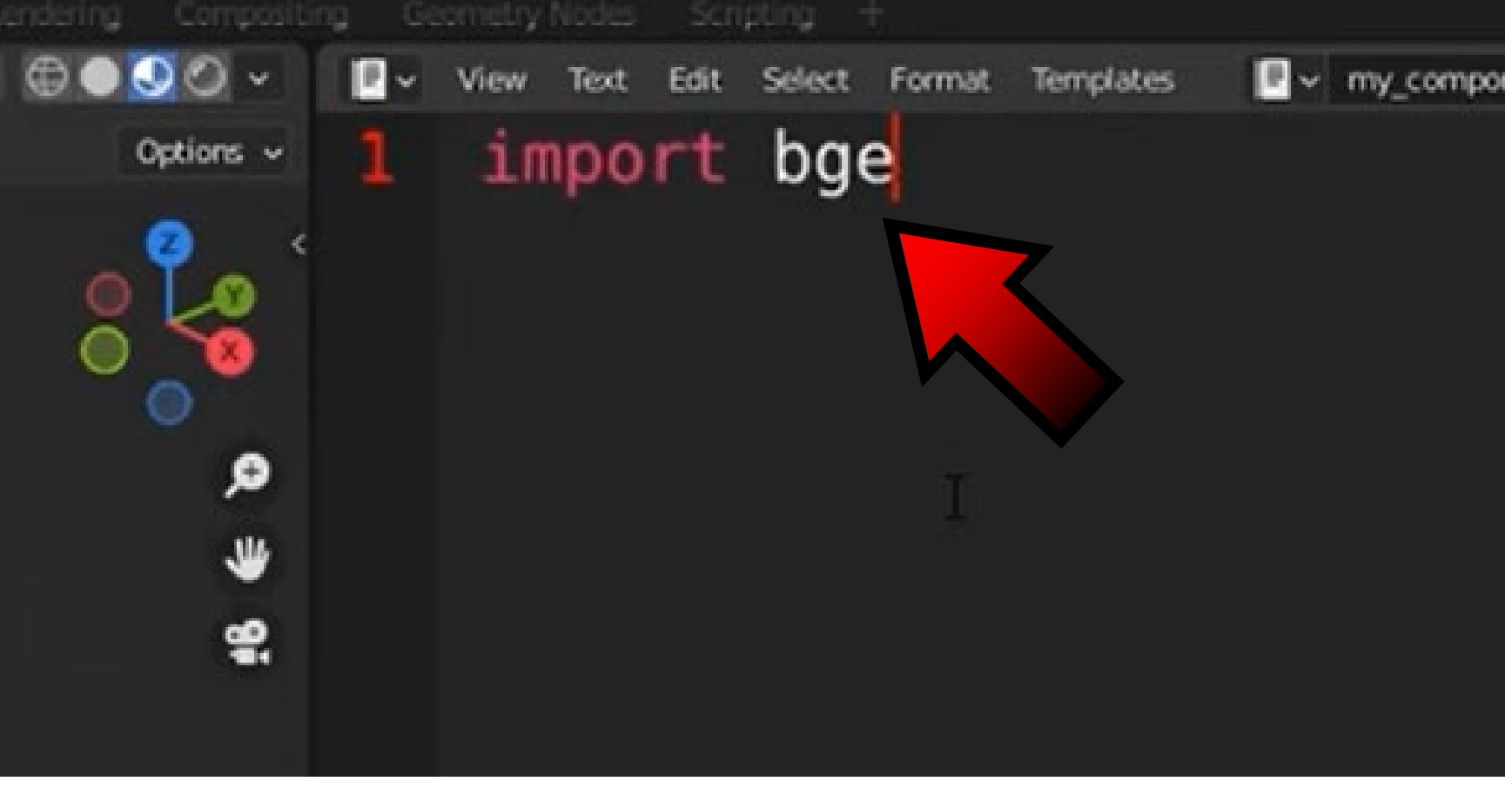

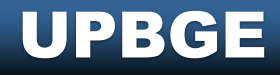

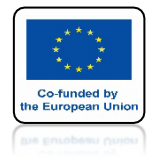

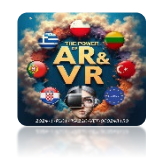

# **IMPORT Z COLLECTIONS**

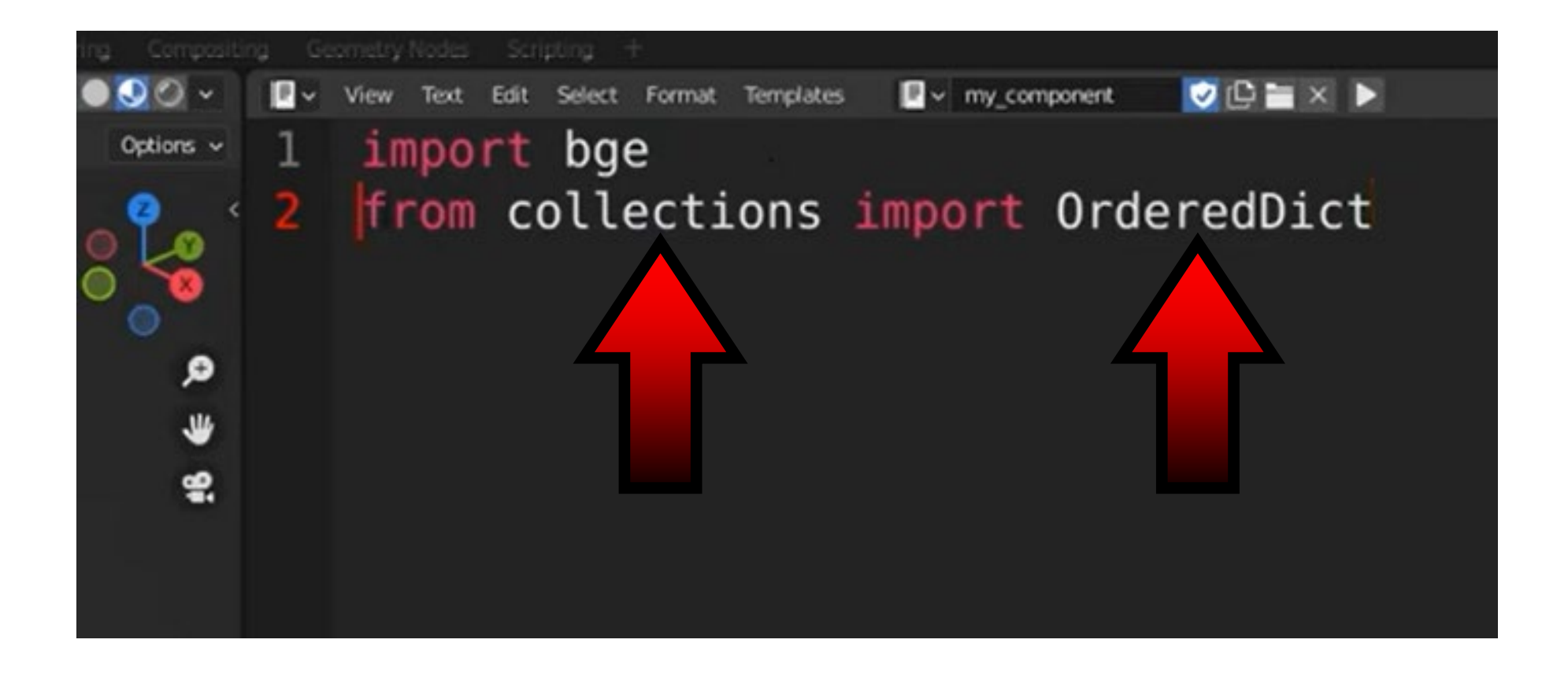

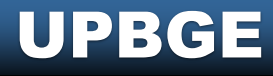

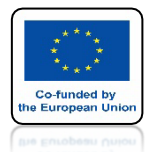

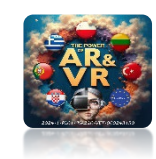

# ODNIESIENIE DO CLASS MOVEMENT

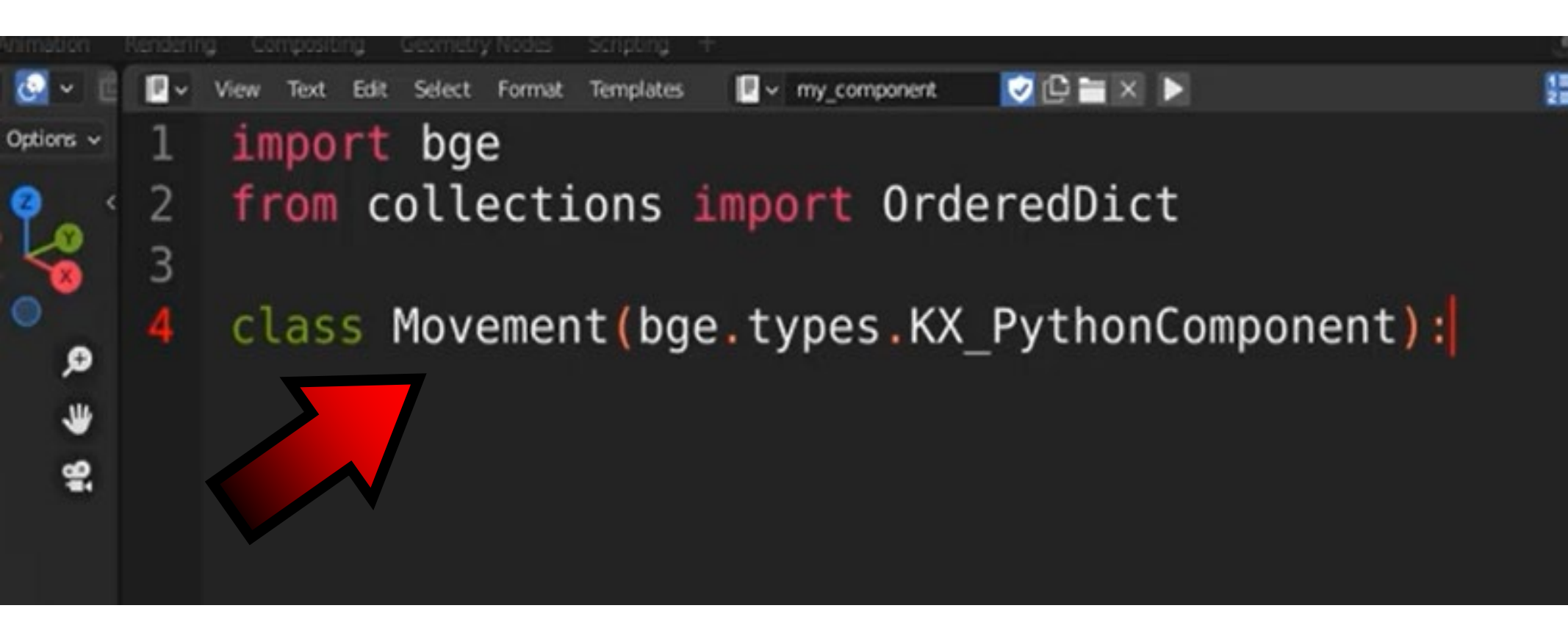

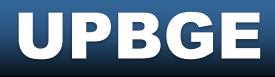

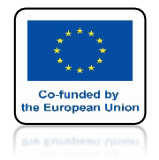

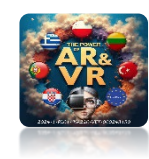

# **USTALAMY ARGUMENTY**

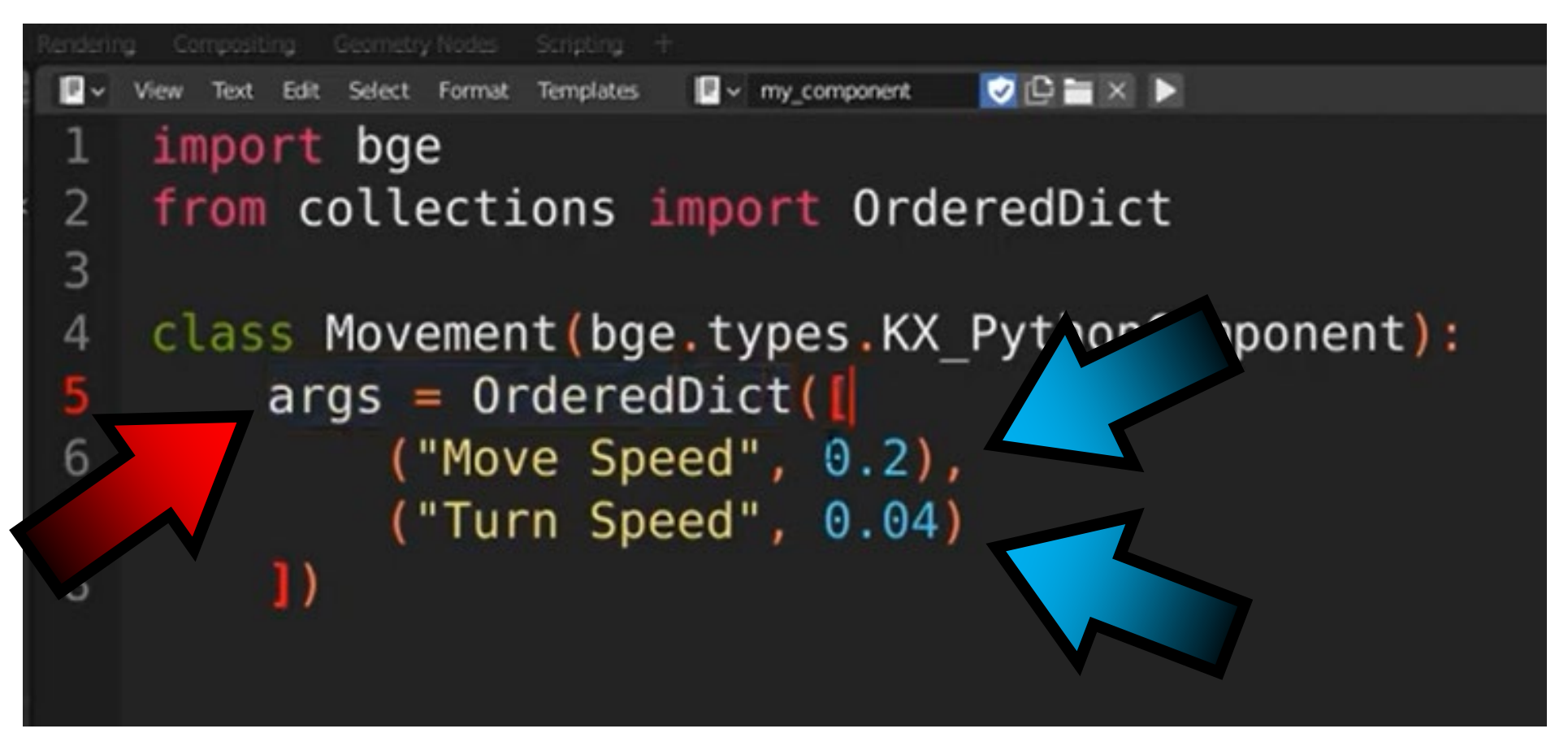

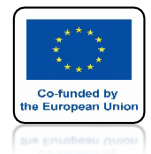

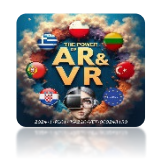

# USTALAMY TRYB STARTOWY

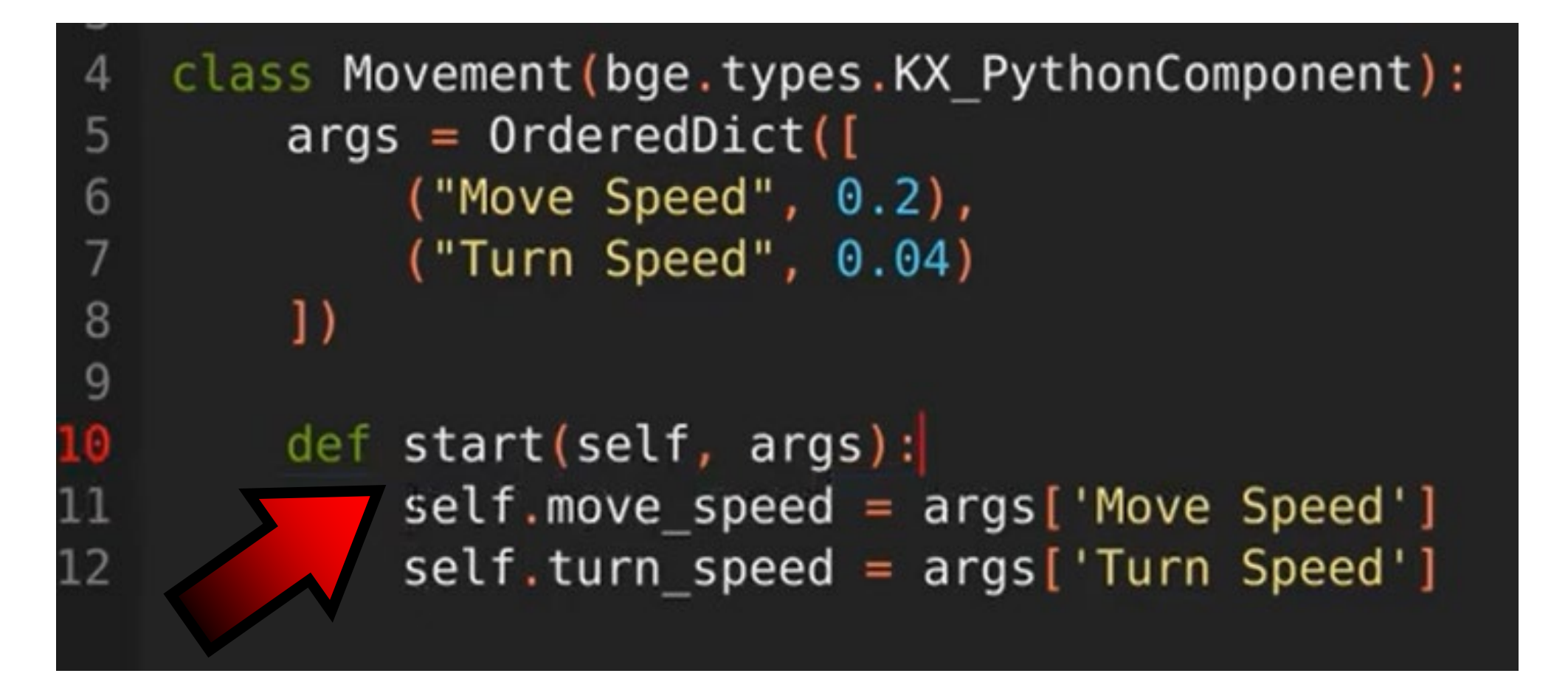

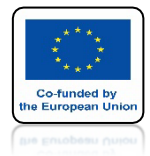

### **POWER OF AR AND VR**

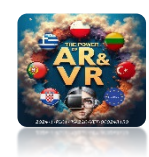

# USTALAMY TRYB AKTUALIZACJI

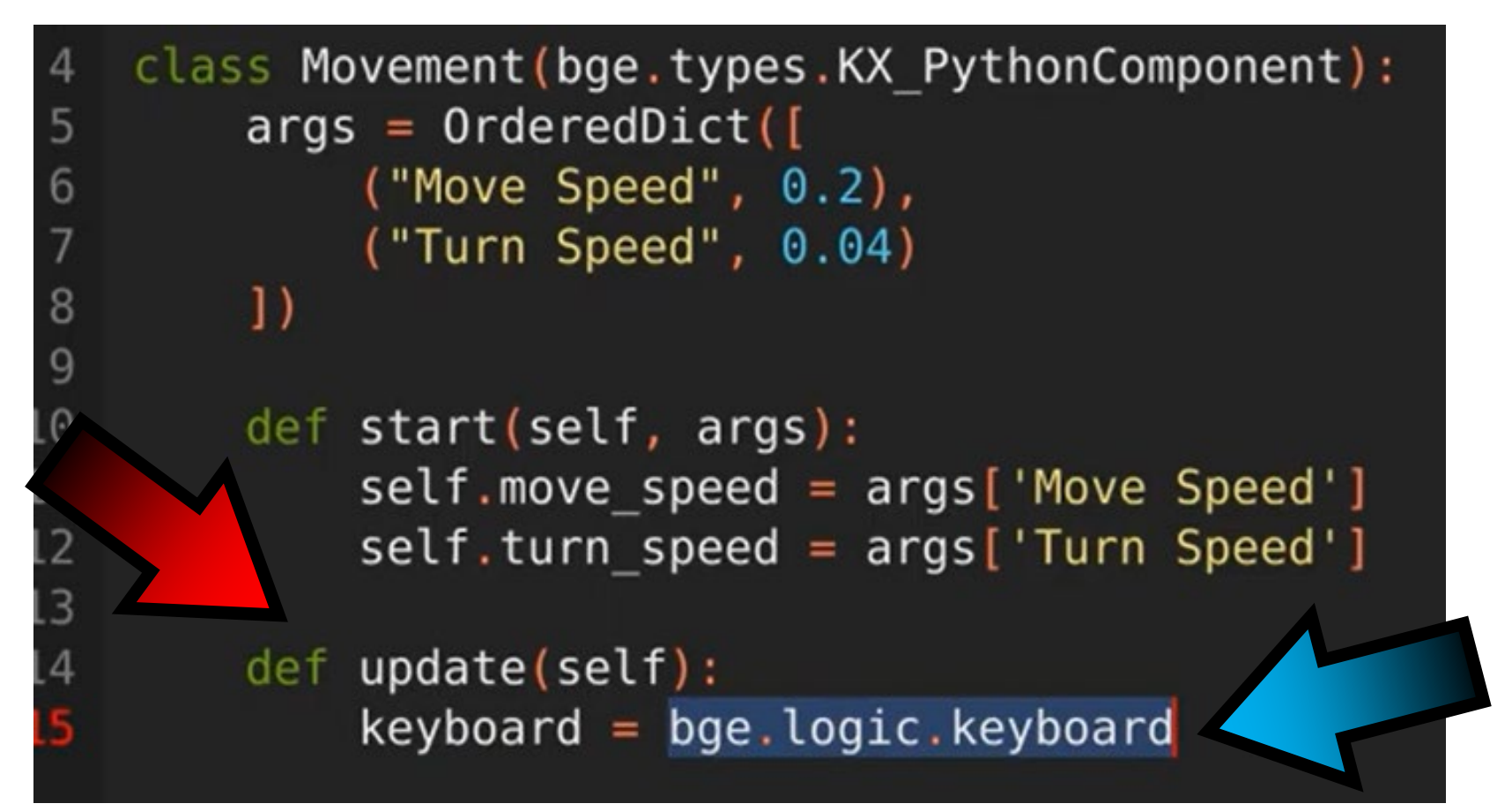

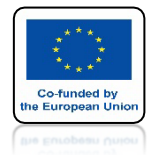

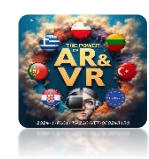

# USTALAMY JAK DANE BĘDĄ WPROWADZANE

| 9  |     |                                                 |
|----|-----|-------------------------------------------------|
| 10 | def | <pre>start(self, args):</pre>                   |
| 11 |     | <pre>self.move_speed = args['Move Speed']</pre> |
| 12 |     | <pre>self.turn_speed = args['Turn Speed']</pre> |
| 13 |     |                                                 |
| 14 | def | update(self):                                   |
| 15 |     | <pre>keyboard = bge.logic.keyboard</pre>        |
| 16 |     | <pre>inputs = keyboard.inputs</pre>             |
|    |     |                                                 |
|    |     |                                                 |
|    |     |                                                 |

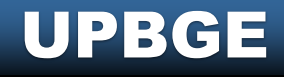

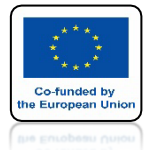

### **POWER OF AR AND VR**

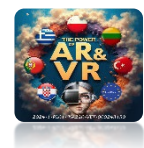

#### Numberpad Keys

bge.events.PAD0

| Mouse Keys |  |
|------------|--|
|------------|--|

Alphabet keys

bge.events.HKEY

bge.events.IKEY

bge.events.JKEY

bge.events.KKEY

bge.events.LKEY

bge.events.MKEY

bge.events.NKEY

bge.events.OKEY

bge.events.PKEY

bge.events.QKEY

bge.events.RKEY

bge.events.SKEY

bge.events.TKEY

bge.events.UKEY

bge.events.VKEY

bge.events.WKEY

bge.events.XKEY

bge.events.YKEY

bge.events.ZKEY

```
bge.events.LEFTMOUSEbge.events.AKEYbge.events.MIDDLEMOUSEbge.events.BKEYbge.events.RIGHTMOUSEbge.events.CKEYbge.events.WHEELUPMOUSEbge.events.DKEYbge.events.WHEELDOWNMOUSEbge.events.EKEYbge.events.MOUSEXbge.events.FKEYbge.events.MOUSEYbge.events.GKEY
```

#### Number keys

| bge.events.ZEROKEY  |
|---------------------|
| bge.events.ONEKEY   |
| bge.events.TWOKEY   |
| bge.events.THREEKEY |
| bge.events.FOURKEY  |
| bge.events.FIVEKEY  |
| bge.events.SIXKEY   |
| bge.events.SEVENKEY |
| bge.events.EIGHTKEY |
| bge.events.NINEKEY  |
|                     |

#### bge.events.PAD1 bge.events.PAD2 bge.events.PAD3 bge.events.PAD4 bge.events.PAD5 bge.events.PAD6 bge.events.PAD7 bge.events.PAD8 bge.events.PAD9 bge.events.PAD9 bge.events.PADPERIOD bge.events.PADSLASHKEY bge.events.PADASTERKEY bge.events.PADASTERKEY bge.events.PADENTER bge.events.PADPLUSKEY

#### **Modifiers Keys**

bge.events.CAPSLOCKKEY bge.events.LEFTCTRLKEY bge.events.LEFTALTKEY bge.events.RIGHTALTKEY bge.events.RIGHTCRLKEY bge.events.LEFTSHIFTKEY

#### Arrow Keys

bge.events.LEFTARROWKEY bge.events.DOWNARROWKEY bge.events.RIGHTARROWKEY bge.events.UPARROWKEY

#### Function Keys

bge.events.F1KEY bge.events.F2KEY bge.events.F3KEY bge.events.F4KEY bge.events.F5KEY bge.events.F6KEY bge.events.F7KEY bge.events.F8KEY bge.events.F9KEY bge.events.F10KEY bge.events.F11KEY bge.events.F12KEY bge.events.F13KEY bge.events.F14KEY bge.events.F15KEY bge.events.F16KEY bge.events.F17KEY bge.events.F18KEY bge.events.F19KEY

#### Other Keys

bge.events.ACCENTGRAVEKEY bge.events.BACKSLASHKEY bge.events.BACKSPACEKEY bge.events.COMMAKEY bge.events.DELKEY bge.events.ENDKEY bge.events.EQUALKEY bge.events.ESCKEY bge.events.HOMEKEY bge.events.INSERTKEY bge.events.LEFTBRACKETKEY bge.events.LINEFEEDKEY bge.events.MINUSKEY bge.events.PAGEDOWNKEY bge.events.PAGEUPKEY bge.events.PAUSEKEY bge.events.PERIODKEY bge.events.QUOTEKEY bge.events.RIGHTBRACKETKEY bge.events.ENTERKEY bge.events.SEMICOLONKEY bge.events.SLASHKEY bge.events.SPACEKEY bge.events.TABKEY

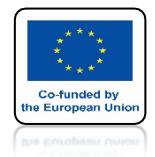

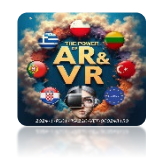

# ZEROWANIE SKŁADNIKÓW

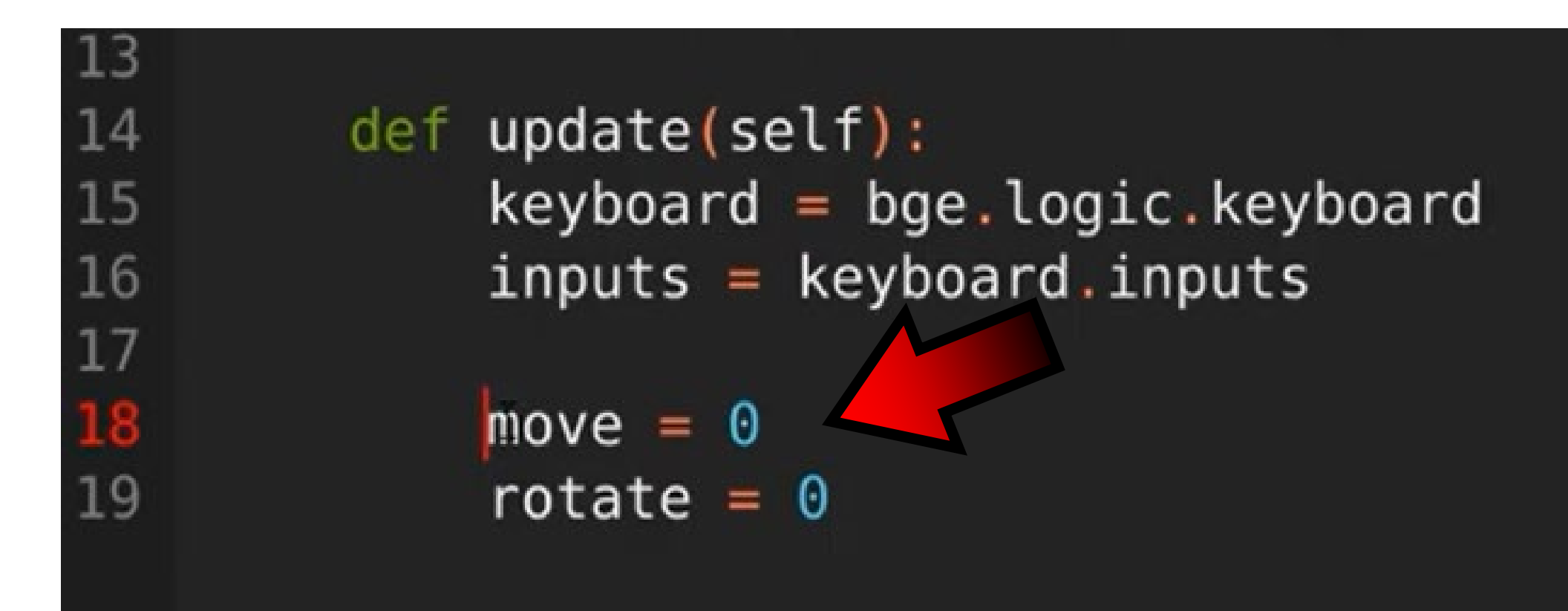

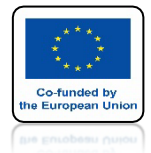

18

19

20 <mark>21</mark> 22 **POWER OF AR AND VR** 

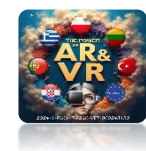

# PRZEMIESZCZANIE KLAWISZEM W

move = 0
rotate = 0

if inputs[bge.events.WKEY].values[-1]:
 move += self.move\_speed

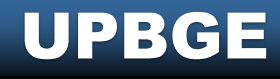

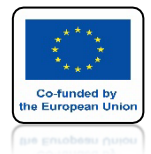

21

22

23

24

### **POWER OF AR AND VR**

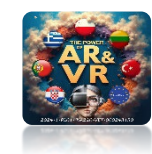

# PRZEMIESZCZANIE KLAWISZEM S

if inputs[bge.events.WKEY].v=>>[-1]:
 move += self.move\_spee
if inputs[bge.events.SKEY].values[-1]:
 move -= self.move\_speed

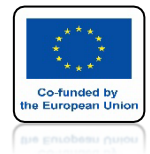

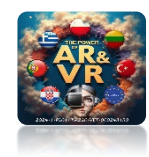

# **OBRÓT KLAWISZAMI A I D**

| 21 | if | <pre>inputs[bge.events.WKEY].values[-1]:</pre> |
|----|----|------------------------------------------------|
| 22 |    | <pre>move += self.move_speed</pre>             |
| 23 | if | <pre>inputs[bge.events.SKEY] lues[-1]:</pre>   |
| 24 |    | move -= self.move_s                            |
| 25 |    |                                                |
| 26 | if | <pre>inputs[bge.events.AKEY].values[-1]:</pre> |
| 27 |    | rotate += self.turn_speed                      |
| 28 | if | <pre>inputs[bge.events.DKEY].values[-1]:</pre> |
| 29 |    | rotate -= self.turn_speed                      |

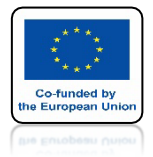

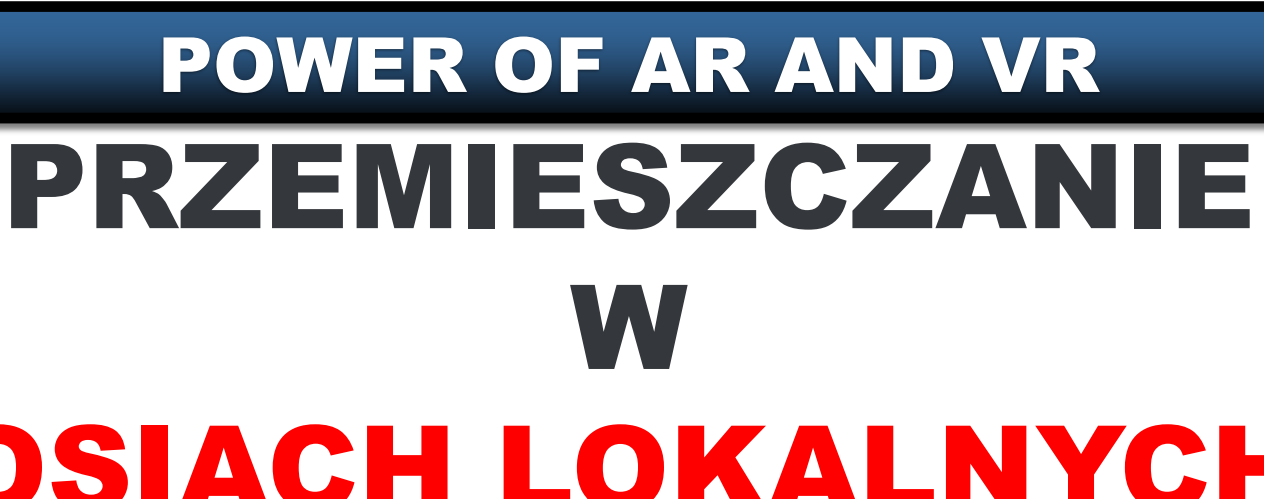

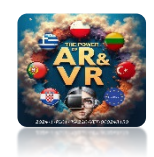

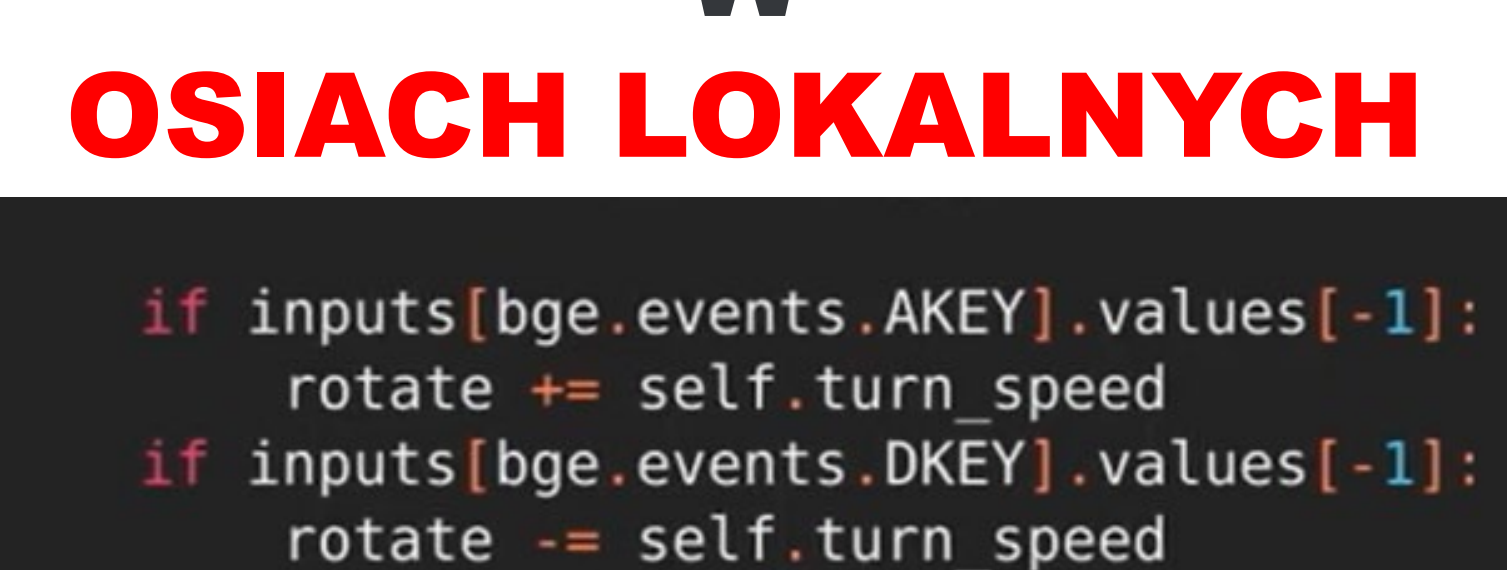

self.object.applyMovement((0, move, 0), True)

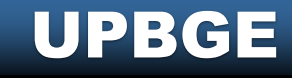

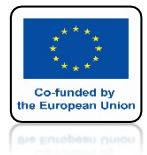

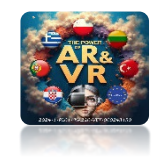

# ZAPISZ SKRYPT

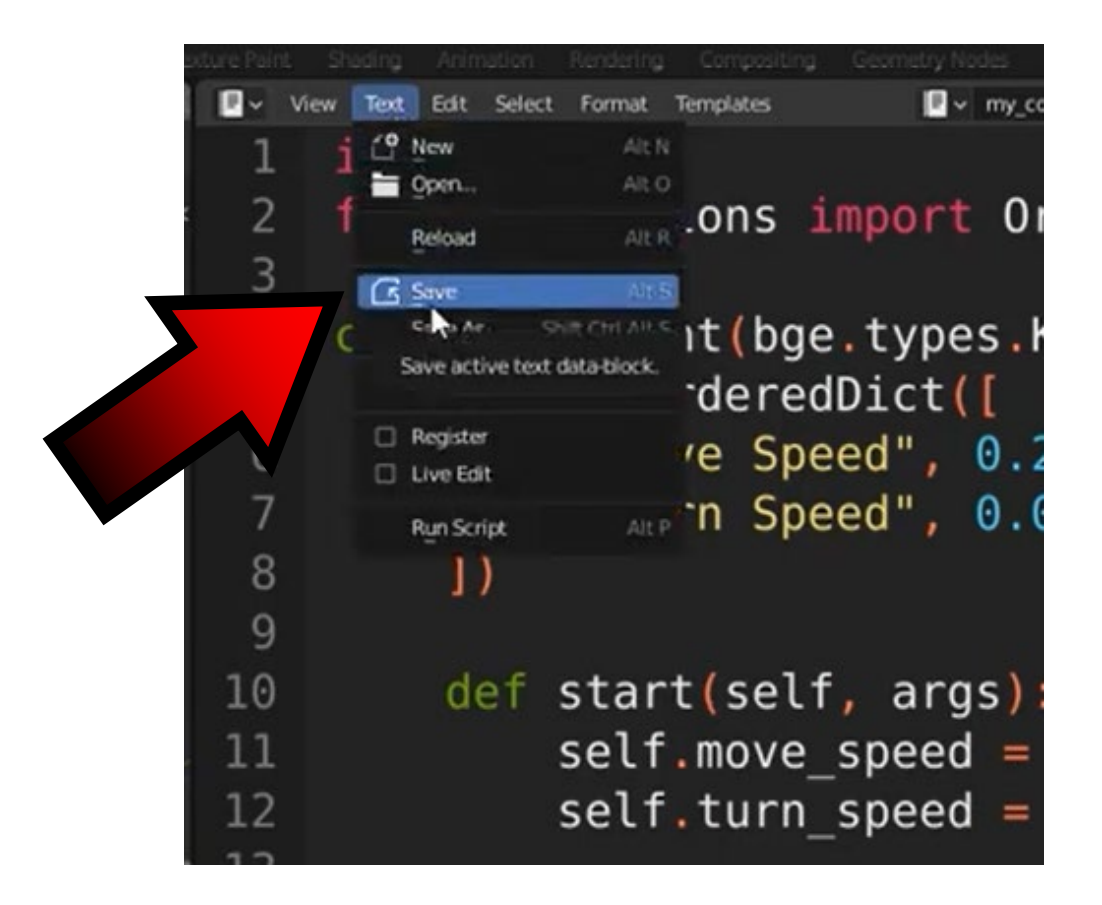

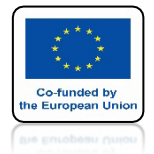

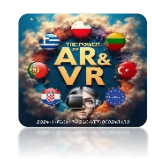

# NIE ZMIENIAJMY NAZWY

| Name                    | Date modified      | Туре        | Size   |  |  |    | v<br>V | ight 💿<br>Nane 🏹 |            |        | 0 |
|-------------------------|--------------------|-------------|--------|--|--|----|--------|------------------|------------|--------|---|
| my_component.py         | 12/30/2021 9:56 AM | Python File | 0 KB   |  |  |    | • 👿 •  | ank              |            |        |   |
| * V py_components.blend | 12/30/2021 9:52 AM | BLEND File  | 848 KB |  |  |    |        | Cube 🔣           | 7          |        | ~ |
|                         |                    |             |        |  |  |    |        |                  |            |        |   |
|                         |                    |             |        |  |  |    |        |                  |            |        |   |
|                         |                    |             |        |  |  |    |        |                  |            |        |   |
|                         |                    |             |        |  |  |    |        |                  |            |        |   |
|                         |                    |             |        |  |  |    | -      |                  |            |        |   |
|                         |                    |             |        |  |  |    | ē×     | 2                |            |        |   |
|                         |                    |             |        |  |  | 11 | 📜 tank |                  |            |        |   |
|                         |                    |             |        |  |  | 0  | ~ Game | Object           |            |        |   |
|                         |                    |             |        |  |  | 18 | •      |                  | ٥          | Create |   |
|                         |                    |             |        |  |  | 6  | ∽ Game | Components       |            |        |   |
|                         |                    |             |        |  |  | 4  | 0      | Add              | •          | Create |   |
|                         |                    |             |        |  |  | 8  | ~ Game | Properties       |            |        |   |
|                         |                    |             |        |  |  | 12 | •      | Add              | Game Propo | rty    |   |
|                         |                    |             |        |  |  |    |        |                  |            |        |   |
|                         |                    |             |        |  |  |    |        |                  |            |        |   |
|                         |                    |             |        |  |  |    |        |                  |            |        |   |
|                         |                    |             |        |  |  |    |        |                  |            |        |   |
|                         |                    |             |        |  |  |    |        |                  |            |        |   |
|                         |                    |             |        |  |  |    |        |                  |            |        |   |

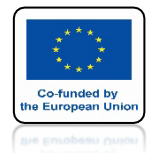

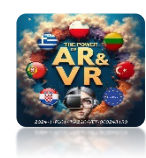

# WPROWADZAMY WŁAŚCIWOŚCI OBJEKTÓW GRY

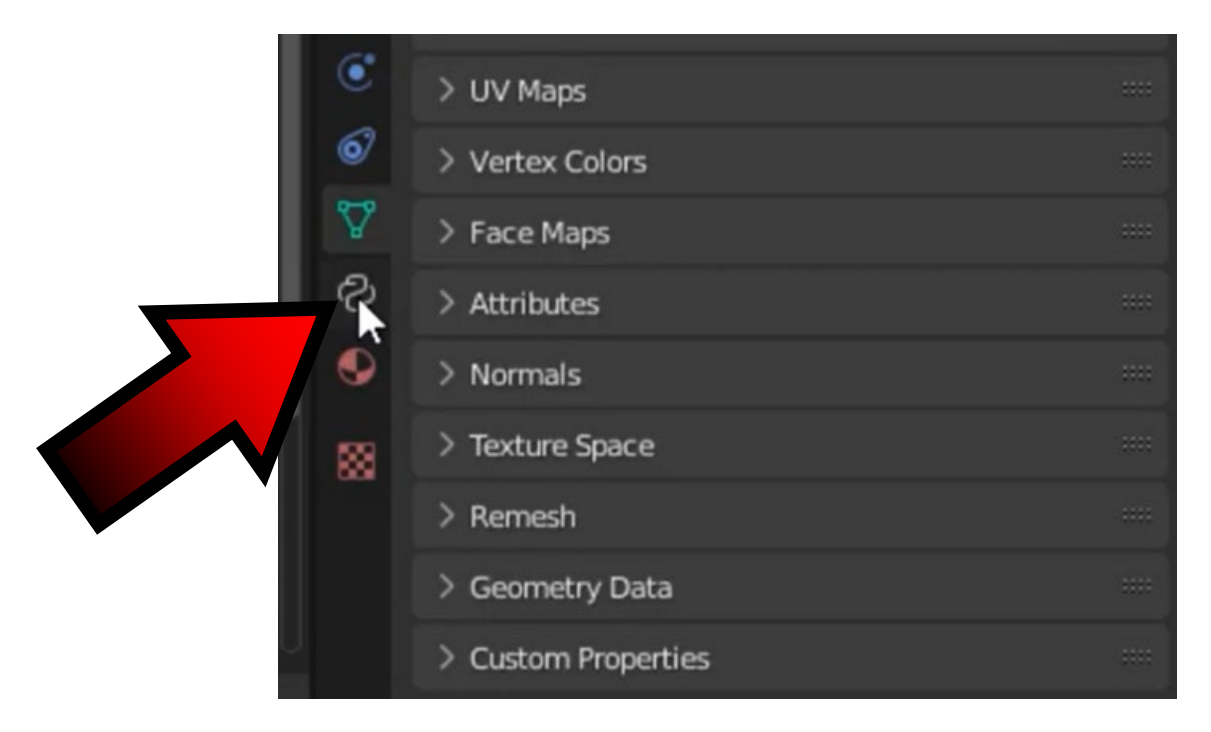

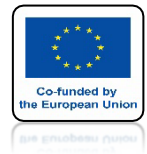

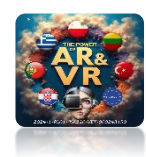

# KLIKNIJ NA ADD W GAME COMPONENTS

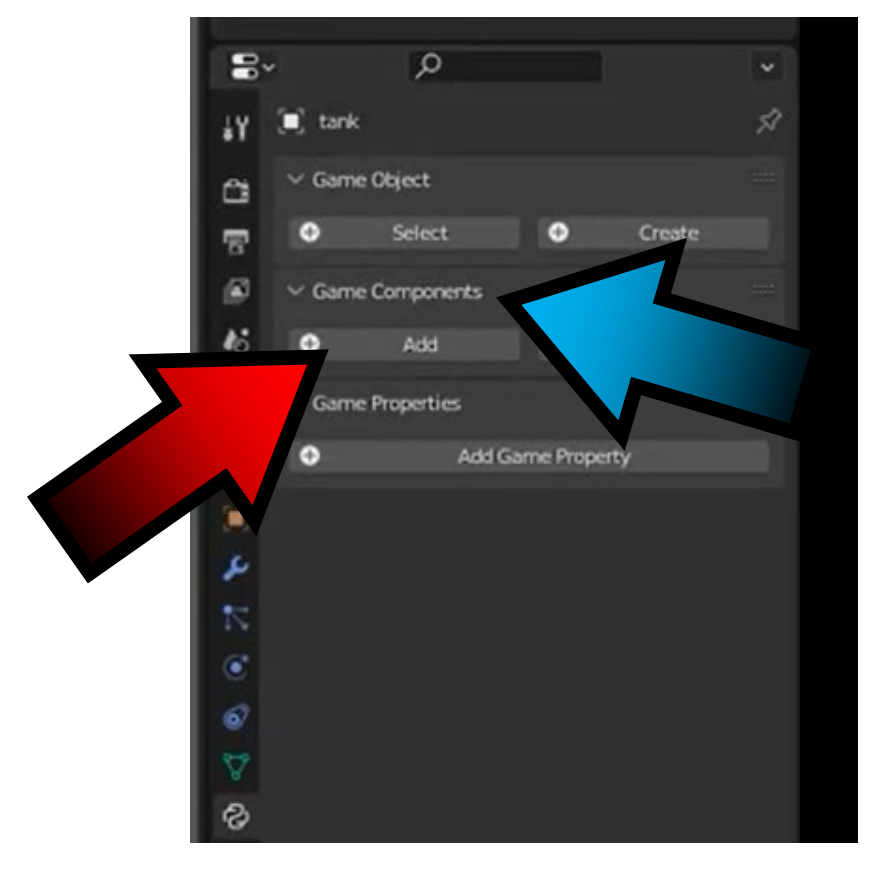

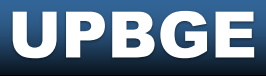

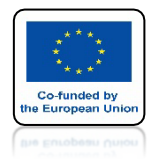

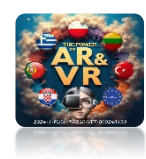

# WPROWADŹ NAZWĘ PLIKU I PO KROPCE NAZWĘ KLASY

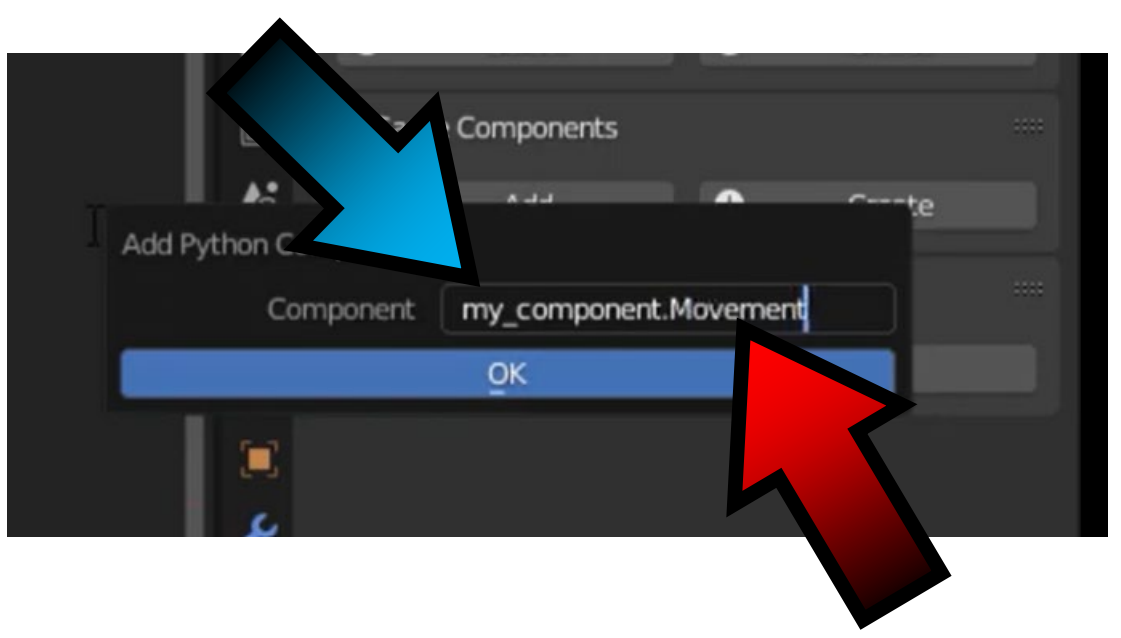

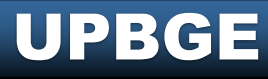

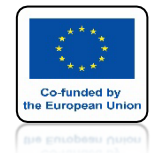

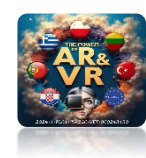

# ZAPISZ SKRYPT PONOWNIE

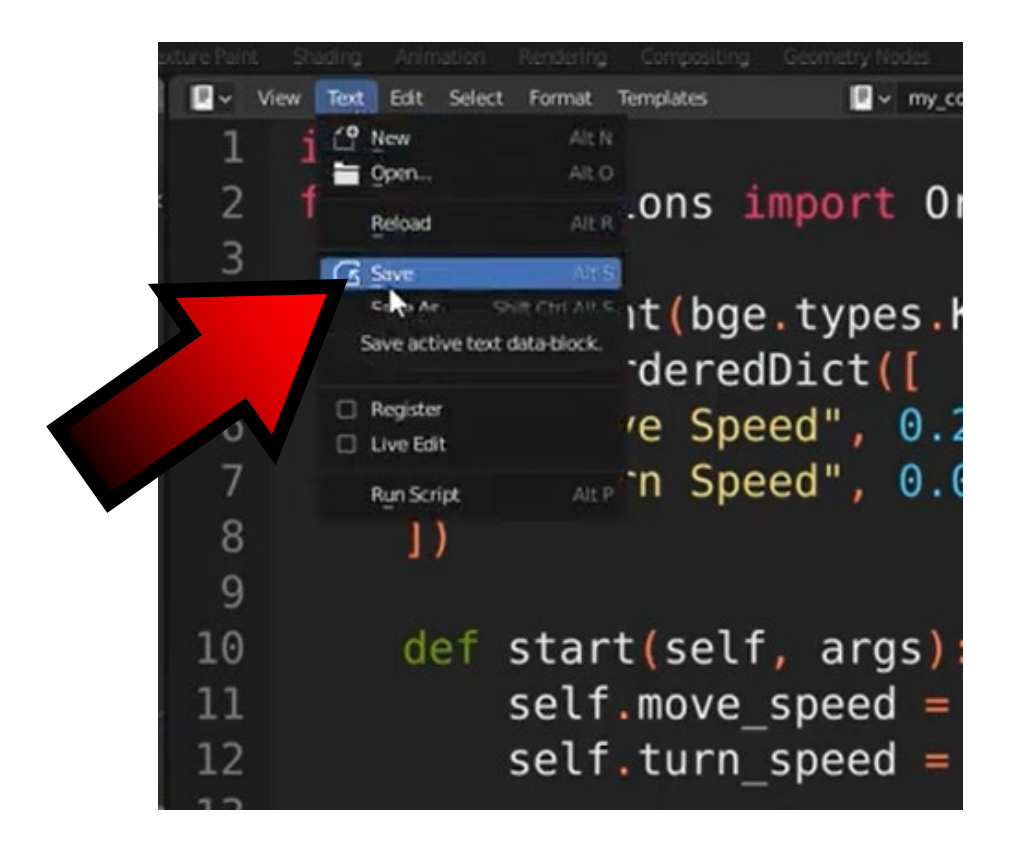

![](_page_41_Picture_0.jpeg)

![](_page_41_Picture_2.jpeg)

# **OTWÓRZ MOVEMENT**

![](_page_41_Picture_4.jpeg)

![](_page_42_Picture_0.jpeg)

![](_page_42_Picture_2.jpeg)

# TE DWA ARGUMENTY POBIERAMY Z TEGO MIEJSCA

![](_page_42_Figure_4.jpeg)

![](_page_43_Picture_0.jpeg)

![](_page_43_Picture_2.jpeg)

# JEŚLI DODAMY TRZECI

# args = OrderedDict([ ("Move Speed", 0.2), ("Turn Speed", 0.04), ("My Var", 5) ])

![](_page_43_Picture_5.jpeg)

![](_page_44_Picture_0.jpeg)

### **POWER OF AR AND VR**

![](_page_44_Picture_2.jpeg)

# I ZAPISZEMY SKRYPT

| octure Pain | t She | ding /      | Animatio         | 21            | Rendering      | Comp       | ositing    | Geometry     | Nodes      |   |
|-------------|-------|-------------|------------------|---------------|----------------|------------|------------|--------------|------------|---|
| •           | View  | Text E      | dit Se           | lect          | Format         | Template   | в          |              | ~ my_c     | 1 |
| 1           | i     |             | v<br>m.,         |               | Alt N<br>Alt O |            |            |              | <b>•</b> • |   |
| י צ<br>ר    | T     | Rel<br>C Sm | oad              |               | Alt R          | .on        | S 1        | mpor         | τυ         |   |
|             | c     | Save        | active (         | ssa<br>text d | t CHLAILS      | ıt(<br>.de | bge<br>red | .typ<br>Dict | es.<br>([  | ł |
|             |       | C Reg       | jister           |               |                | ve !       | Spe        | ed".         | 0.         | - |
| 7           |       | Livi        | e Edit<br>Script |               | Alt P          | 'n         | Spe        | ed",         | 0.         | ( |
| 8           |       |             | ])               |               |                |            |            |              |            |   |
| 9           |       |             |                  |               |                |            |            |              |            |   |
| 10          |       |             | det              | F s           | star           | t(s        | elf        | , ar         | gs)        |   |
| 11          |       |             |                  | S             | self           | .mo        | ve_        | spee         | d =        |   |
| 12          |       |             |                  | S             | self           | .tu        | rn_        | spee         | d =        |   |
| 10          |       |             |                  |               |                |            |            |              |            |   |

![](_page_45_Picture_0.jpeg)

![](_page_45_Picture_2.jpeg)

# **PO ODŚWIERZENIU**

![](_page_45_Picture_4.jpeg)

![](_page_46_Picture_0.jpeg)

![](_page_46_Picture_2.jpeg)

# TRZECIA ZMIENNA POKAŻE SIĘ W GAME COMPONENTS

![](_page_46_Picture_4.jpeg)

![](_page_47_Picture_0.jpeg)

![](_page_47_Picture_2.jpeg)

31

32

33

# DODAJEMY LOKALNY OBRÓT VECTORA WOKÓŁ OSI Z

self.object.applyMovement((0, move, 0), True)
self.object.applyRotation((0, 0, rotate), True)

![](_page_47_Picture_5.jpeg)

![](_page_48_Picture_0.jpeg)

![](_page_48_Picture_2.jpeg)

# ZAPISZ SKRYPT

![](_page_48_Figure_4.jpeg)

![](_page_49_Picture_0.jpeg)

# POWER OF AR AND VR

![](_page_49_Picture_2.jpeg)

# URUCHOM GRĘ KLAWISZEM P

![](_page_49_Picture_4.jpeg)

### **POWER OF AR AND VR**

# DZIĘKUJĘ ZA UWAGĘ

![](_page_50_Picture_2.jpeg)

### Co-funded by the European Union

### **Co-runged by** the European Union

![](_page_50_Picture_5.jpeg)

2024-1-PL01- KA220-VET-000243150